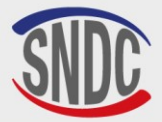

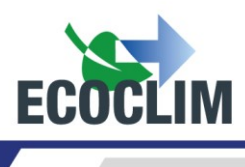

# **INSTRUCCIONES DE USO UNIDAD ECOCLIM RF452**

Gama RF

# Unidad de recuperación, reciclado y carga de refrigerante R452A

# Nº de catálogo: 480A72

Tutoriales de uso de la unidad

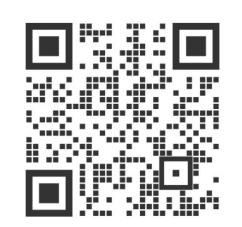

Lea atentamente este manual de uso y mantenimiento con gran detalle antes de cualquier uso Conserve este folleto para consultarlo en el futuro.

| Fecha      | Revisión | Autor | Descripción                                                                                                    |  |
|------------|----------|-------|----------------------------------------------------------------------------------------------------|--|
| 2022-10-04 | 1        | EB    | Creación del documento                                                                                                    |  |
| 2024-11-07 | 2        | SA    | Declaración UE actualizada<br>Nuevo peto añadido<br>Actualizar fotos<br>Limpieza interna añadida<br>Añadir nuevos mensajes de error<br>Actualizar ciclos de intervención y carta gráfica<br>Certificación PED |  |

RF452

FCOCL

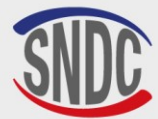

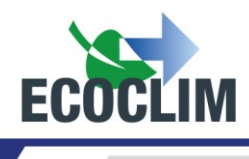

# RESUMEN

| RESUMEN                                                                                      | 2          |
|----------------------------------------------------------------------------------------------|------------|
| Prólogo                                                                                      | 5          |
| Garantía                                                                                     | 5          |
| Pictogramas utilizados                                                                       | 6          |
| Glosario                                                                                     | 7          |
| Reglas de seguridad                                                                          | 8          |
| 1 Reglas generales                                                                           | 8          |
| 2 Ambiente de trabajo                                                                        | 8          |
| 3. Uso                                                                                       | 8          |
| 4. Alimentación eléctrica                                                                    | 9          |
| Descripción                                                                                  | 10         |
| 1 Características técnicas                                                                   | 10         |
| 2 Descrinción general                                                                        | 11         |
| 3 Papel de control                                                                           | 12         |
| Instalación y comprobaciones preliminares                                                    | 13         |
| 1 Control de componentes                                                                     | 13         |
| 2 Transporte y maninulación                                                                  | 13         |
| 3 Puesta en marcha                                                                           | 14         |
| 4. Primer uso                                                                                | 15         |
| Uso                                                                                          | 16         |
| 1 Recordatorios de seguridad e instrucciones de uso                                          | 16         |
| 2 Conexión de la unidad RE452 al grupo de refrigeración                                      | 16         |
| 3 Presentación del control automático de la unidad RF452                                     | 16         |
| 4. Mensajes y códigos de avería                                                              | 19         |
| Programación de intervenciones                                                               | 21         |
| 1 Acceso al menú de intervención                                                             | 21         |
| 2 Programación de un ciclo automático                                                        | 21         |
| a. Ciclo automático desde la base de grupos                                                  | 21         |
| b. Ciclo automático de la base de datos del usuario                                          | 23         |
| c. Ciclo automático con entrada manual de cantidad                                           | 23         |
| 3. Programación de un ciclo en modo manual                                                   | 24         |
| a. Realice la recuperación de refrigerante<br>b. Realizar una carga después de la reparación | 26<br>26   |
| 4. Secuencia de un ciclo de intervención                                                     | 27         |
| a. Fase de recuperación                                                                      | 27         |
| b. Fase de vacío                                                                             | 28         |
| c. Fase invección de aceite<br>d. Fase de carga de refrigerante                              | 28         |
| e. Fase de prueba del grupo frigorífico y recuperación del refrigerante en las mangueras     | 20         |
| f. Fase de recuperación del refrigerante en las mangueras sin prueba del grupo frigorífico   | 29         |
| 5. Carga adicional<br>810G65 - Versión V2 - Noviembre 2024                                   | 30<br>P. 2 |

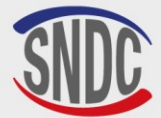

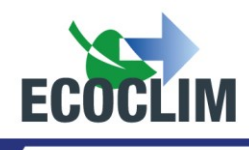

| 6. Transferencia de refrigerante                                  | 32       |
|-------------------------------------------------------------------|----------|
| 7. Prueba del grupo frigorífico                                   | 33       |
| 8. Prueba al nitrógeno                                            | 34       |
| 9. Limpieza interior                                              | 36       |
| Histórico                                                         | 37       |
| 1. Histórico de intervenciones                                    | 37       |
| 2. Billete cliente                                                | 37       |
| 3. Balance refrigerante                                           | 37       |
| 4. Balance refrigerante por fecha                                 | 38       |
| 5. Balance OR                                                     | 38       |
| 6.Exportar => USB                                                 | 39       |
| Parámetros                                                        | 41       |
| 1. Parámetros del usuario                                         | 41       |
| a. Base usuario                                                   | 41       |
| b. Exportar                                                       | 43       |
| c. Importar<br>d. Configurar fecha y hora                         | 44<br>45 |
| e. Configurar impresión                                           | 46       |
| f. Parámetros unidad RF452                                        | 47       |
| 2. Mantenimiento                                                  | 48       |
| a. Información mantenimiento                                      | 48       |
| <ul> <li>b. Restablecimiento después de mantenimiento.</li> </ul> | 49       |
| c. Reinicie de los contadores                                     | 49       |
| 3. Versiones centrales                                            | 49       |
| 4. Parametros del fabricante                                      | 50       |
| Menu servicios                                                    | 50       |
| 1. Desgasificación de los incondensables                          | 50       |
| 2. Sensores de pesaje                                             | 50       |
| 3. Sensores de presión                                            | 51       |
| Conservación                                                      | 52       |
| 1. Limpieza de los filtros de las mangueras                       | 52       |
| 2. Reemplazo del filtro secador                                   | 52       |
| 3. Reemplazo del aceite de la bomba de vacío                      | 52       |
| 4. Mantenimiento anual                                            | 53       |
| Detener                                                           | 53       |
| 1. Apagado del RF452                                              | 53       |
| 2. Parada a largo plazo                                           | 53       |
| Notas                                                             | 54       |

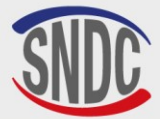

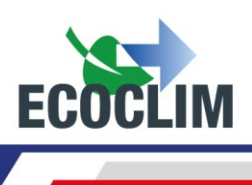

# MARCADO CE

Coloque aquí la etiqueta de identificación suministrada

810G65 - Versión V2 - Noviembre 2024

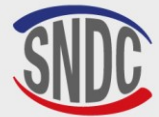

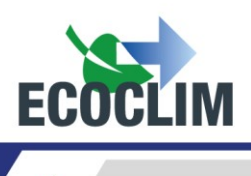

# Prólogo

Gracias por elegir la unidad **RF452**. En su concepción, nuestro principal objetivo era responder à sus necesidades de precisión, fiabilidad, duración, capacidad, garantizando la seguridad para los operadores.

La unidad **RF452** es una herramienta destinada a intervenciones en los circuitos de refrigeración de vehículos que funcionan con refrigerante **R452A**:

- La recuperación y el reciclaje del refrigerante R452A,
- El vacío del circuito,
- La inyección de aceite virgen,
- La carga con refrigerante R452A,
- La prueba de estanqueidad con nitrógeno.

Está equipado con balanzas electrónicas para pesar refrigerante, aceite inyectado y recuperado. Las fases de intervención se gestionan automáticamente mediante un microprocesador. El operador puede, según sus necesidades, programarlos automáticamente o configurarlos manualmente.

El uso de la unidad RF452 está reservado para operadores con habilidades profesionales, y conociendo los principios fundamentales de los sistemas de enfriamiento de última generación, refrigerantes y los riesgos expuestos bajo las unidades de presión.

# Garantía

Cualquier modificación de la unidad RF452 anula su conformidad y garantía

#### Condiciones de garantía :

La unidad **RF452** tiene una garantía de **12 meses** a partir de la fecha de entrega. Garantía de **36 meses**: Bajo la suscripción de un contrato de mantenimiento por un período de 3 años a través el distribuidor aprobado **ECOCLIM**, el período de garantía se extiende para **24 meses**.

La garantía cubre los componentes y su reemplazo por reparadores aprobados por el distribuidor aprobado **ECOCLIM**.

La garantía no cubre ninguno de los siguientes:

- Los costes de mantenimiento recomendados por SNDC ECOCLIM.
- Los costes de mantenimiento recomendados por SNDC ECOCLIM.
- Reemplazo de consumibles como acoplamientos rápidos, mangueras de carga, aceite de refrigeración, filtros, aceite de bomba de vacío...
  - Reparación o sustitución de piezas de desgaste normal.
- Los deterioros resultantes:
  - De uso o manipulación inadecuadas con las instrucciones **SNDC ECOCLIM**.
  - Falta de mantenimiento según las instrucciones **SNDC ECOCLIM**.
  - Exceder las recomendaciones de mantenimiento:
    - 100 horas de vacío (mensaje de alerta a las 95 horas),
    - **500 kg** de refrigerante recuperado (mensaje de advertencia a 400 kg).
  - Para uso con accesorios y productos cuyas características no cumplen con los requisitos Ecoclim.
  - Cualquier intervención realizada por reparadores no aprobados **SNDC ECOCLIM**.
  - Negligencia, accidente, fuego, utilizando líquido productos químicos y otras sustancias no recomendadas por SNDC ECOCLIM.
  - Un refrigerante que no diseñado para usarse con la unidad (**R452A**).
  - o Inundaciones, vibraciones, exposición prolongada a calor excesivo, ventilación inadecuada,
  - Una falla en la fuente de alimentación, sobretensiones, radiación, descargas electrostáticas, incluido un rayo.

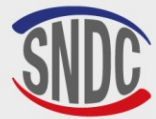

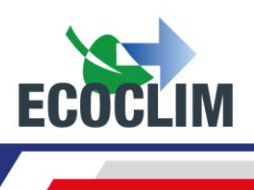

# **Pictogramas utilizados**

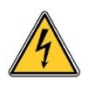

Peligro **eléctrico:** presencia de piezas de alto voltaje con peligro de electrocución **Asegúrese de tener la autorización eléctrica de acuerdo con la legislación vigente.** 

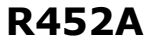

Tipo de refrigerante con el que debe funcionar la unidad.

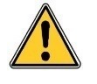

**Peligro:** preste atención a las condiciones o problemas que puedan comprometer la seguridad de las personas

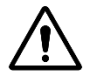

**Advertencia:** Este símbolo llama la atención sobre condiciones o problemas que no ponen en peligro la seguridad de las personas.

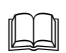

Lea atentamente el manual del usuario antes de utilizar la unidad de control.

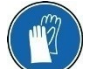

Use guantes de seguridad.

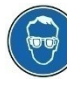

Use gafas protectoras.

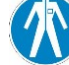

Use ropa protectora adecuada.

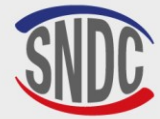

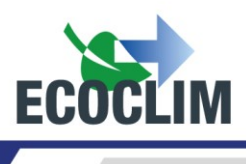

# Glosario

| Botella externa       | Botella de refrigerante <b>R452A</b> utilizada para llenar el tanque interno de la unidad                                                                                                    |  |  |
|-----------------------|----------------------------------------------------------------------------------------------------|--|--|
| BP                    | Baja presión                                                                                                    |  |  |
| Carga de refrigerante | Introducción de una determinada cantidad de refrigerante en el grupo                                                                                                    |  |  |
| Control de fugas      | Operación de control de mantenimiento del nivel de vacío de un grupo                                                                                                    |  |  |
| Ciclo                 | Secuencia automática de funciones Recuperación / Vacío / Inyección de aceite / Carga de refrigerante                                                                                                    |  |  |
| Manguera de carga     | Conexión flexible de la unidad RF452 al Grupo                                                                                                    |  |  |
| Grupo / Equipo        | Circuito del grupo frigorífico de refrigeración                                                                                                    |  |  |
| НР / АР               | Alta presión                                                                                                    |  |  |
| Incondensables        | Gas que no se puede condensar como el aire                                                                                                    |  |  |
| Inyección de aceite   | Introducción de una determinada cantidad de aceite virgen en el grupo                                                                                                    |  |  |
| LP / BP               | Baja presión                                                                                                    |  |  |
| Operador              | Persona capacitada y autorizada para manipular refrigerantes y la unidad<br>RF452                                                                                                    |  |  |
| Fase                  | Ejecución de una función                                                                                                    |  |  |
| Reciclaje             | Reducción de los contaminantes del refrigerante mediante la separación del<br>aceite, la extracción de los gases no condensables y el uso de dispositivos<br>como filtros secadores para reducir la humedad, la acidez y las partículas en<br>suspensión. |  |  |
| Recuperación          | Extracción de refrigerante de un grupo y almacenamiento en el tanque interno de la unidad RF452.                                                                                                    |  |  |
| Refrigerante          | Refrigerante R452A.                                                                                                    |  |  |
| Tanque                | Botella ubicada dentro de la unidad RF452 y utilizada para almacenamiento de refrigerante                                                                                                    |  |  |
| Vacío                 | Depresión del grupo mediante bomba de vacío, para evacuar la humedad y los<br>vapores no condensables                                                                                                    |  |  |

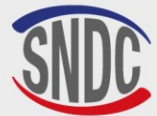

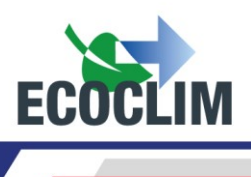

# **Reglas de seguridad**

# 1. Reglas generales

Se recomienda leer este manual detenidamente con gran detalle antes de utilizar la unidad **RF452** y familiarizarse con sus controles. El cumplimiento de los procedimientos descritos es

- una condición esencial para la seguridad del operador y la integridad de la herramienta.
  - Para mantenimiento, reparación o reemplazo de piezas, comuníquese con su distribuidor SNDC ECOCLIM. Las operaciones realizadas por personal no experto pueden alterar el nivel de seguridad de la unidad RF452 y exponer al operador a serios riesgos.
  - No coloque nada sobre la unidad **RF452**: no es una superficie de trabajo ni un medio de transporte.
  - Cuando los conecte al grupo frigorífico, coloque las mangueras de tal manera que no interfieran ni causen ningún riesgo de daño.
  - Cumplir con las normas vigentes en materia de seguridad y salud laboral. No deje la unidad **RF452** sin vigilancia, incluso en caso de funcionamiento automático.

# 2. Ambiente de trabajo

- El uso de la unidad RF452 está estrictamente reservado a los técnicos formados en su manejo y en posesión de un certificado de aptitud o diploma de acuerdo con la normativa vigente. Tenga especial cuidado de que los niños no utilicen la unidad RF452.
- No acerque una llama o una fuente de calor viva a la unidad RF452: el gas refrigerante se descompone a alta temperatura, liberando sustancias tóxicas que son peligrosas para el operador y el medio ambiente. La unidad RF452 no debe utilizarse en talleres donde existe riesgo de explosión o incendio.
- No fume en el taller donde se desarrollan las fases de trabajo. Trabaje siempre en un ambiente suficientemente ventilado. No inhale los vapores de gas refrigerante.
- Es recomendable utilizar la unidad **RF452** en lugares bien iluminados.
- Almacenar la unidad RF452 en un lugar seco protegido de las inclemencias del tiempo. De manera más general, no trabaje y no almacene la unidad RF452 en condiciones ambientales difíciles.
- Si la unidad de control RF404 se instala en una zona sísmica reconocida, el instalador debe tomar las medidas necesarias para eliminar este riesgo. El aparato no está diseñado para soportar este riesgo.
- Si son previsibles fenómenos climáticos (nieve, viento, mal tiempo, heladas, niebla marina, etc.), el instalador debe tomar todas las medidas necesarias para proteger la unidad de control.

# 3. Uso

# R452A La unidad RF452 está diseñada para usarse solo con refrigerante R452A. No debe usarse con un refrigerante diferente.

Durante las fases de trabajo, llevar equipo de protección adecuado como gafas con protectores laterales, guantes anti calor y ropa protectora.

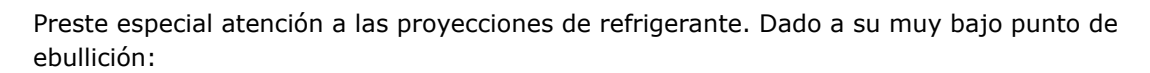

- un contacto con los ojos puede causar graves daños a la vista,
- un contacto con la piel puede provocar quemaduras.

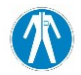

Si se rocía refrigerante en los ojos o la piel, enjuague bien y comuníquese con un médico de inmediatamente.

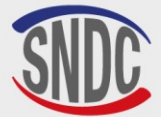

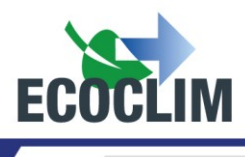

Las figuras siguientes ilustran las principales áreas de riesgo al utilizar la unidad RF452:

- 1. área de posible proyección de refrigerante,
- 2. presencia de partes vivas.

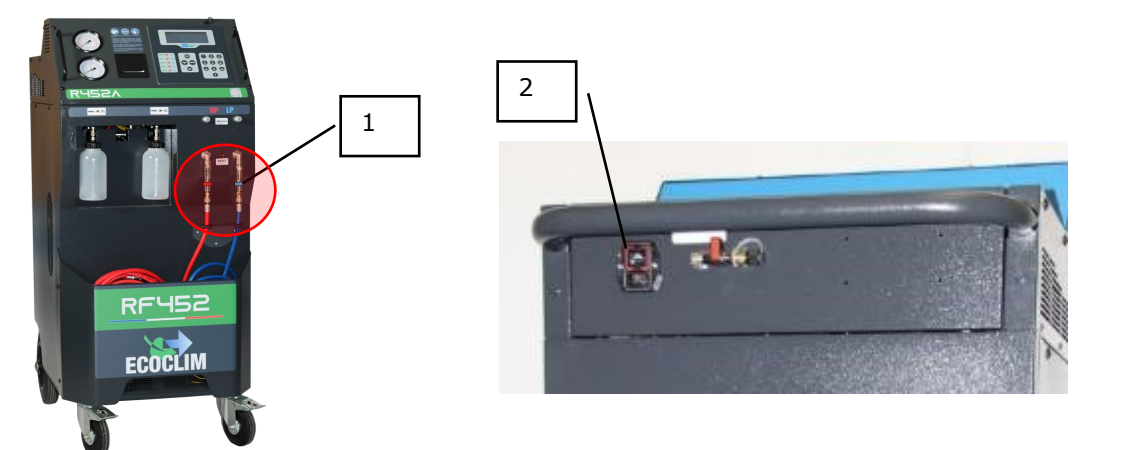

- Utilice únicamente aceite de refrigeración compatible con refrigerante **R452A**.
- Utilice siempre la unidad **RF452** con las protecciones en servicio. Nunca altere la unidad RF452 de ninguna manera.
- El uso de la unidad **RF452** está destinado a un solo operador. Se aconseja a otras personas que se mantengan a distancia durante las operaciones de trabajo.
- Siempre conectar al grupo las válvulas de las mangueras de alta y baja presión. No las utilice para otras operaciones.
- Nunca desarme el tanque interno de refrigerante. Nunca intentar de llenar el tanque con refrigerante líquido a más del **80%** de su capacidad máxima.
- Durante el funcionamiento, comprobar la presencia y el nivel de la botella de aceite recuperado para evitar que se desborde.
- Nunca desconecte inadvertidamente las mangueras de alta y baja presión. No desconecte las mangueras durante las fases de funcionamiento. Desenganche con cuidado las mangueras, pueden contener refrigerante presurizado.
- No almacene la unidad **RF452** dentro de un vehículo sin ventilación. Las condiciones de alta temperatura y presión harán que la válvula de seguridad se abra y pierda refrigerante

# 4. Alimentación eléctrica

- Verificar que el punto de conexión a la fuente de alimentación incluye todas las protecciones previstas por las disposiciones de seguridad: tierra, disyuntor diferencial.
- En Cuando utilice cables de extensión, verifique que la sección del cable corresponda a su longitud y que su posición no pueda causar daños. Evite las áreas de mucho tráfico y las áreas húmedas.
- No abre la unidad **RF452** cuando esté en funcionamiento o conectado a una fuente de alimentación.
- Compruebe el estado del cable de alimentación antes de conectar la unidad de control.
- En el caso de un corte de energía inoportuno, la operación actual no se guarda. Es necesario empezar de nuevo desde el inicio.

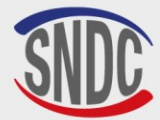

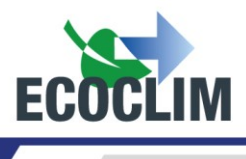

# Descripción

# 1. Características técnicas

| DESCRIPCIÓ                               | VALOR                                      |               |
|------------------------------------------|--------------------------------------------|---------------|
| Peso neto                                | 145 kilogramos                             |               |
| Dimensiones (                            | 1 224 x 5 63 x 810<br>mm                   |               |
| Caudal de la be                          | omba de vacío                              | 180 l / min   |
| Nivel de vacío                           |                                            | 0,01 mbar     |
| Capacidad de r                           | eserva de refrigerante                     | 30 kilogramos |
| Tensión de alir                          | nentación                                  | 230 V         |
| Frecuencia elé                           | ctrica                                     | 50 Hz         |
| Potencia eléctr                          | 1000 W                                     |               |
| Intensidad má                            | 4 Amp                                      |               |
| Temperatura n                            | 5 ° C                                      |               |
| Temperatura n                            | náxima de trabajo                          | 50 ° C        |
| Temperatura d                            | -30 ° C hasta + 60 °<br>C                  |               |
| Presión interna                          | 28 bares                                   |               |
| Tasa de recuperación de la fase de vapor |                                            | 14 kg/h       |
| Próximo                                  | Tasa de recuperación de la fase<br>líquida | 49 kg/h       |
|                                          | Eficiencia de recuperación                 | 99,77%        |
|                                          | Presión de fin de recuperación             | -0.04 bares   |

Se encuentra que el valor de sonido determinado es inferior a 70 dB (A). Por lo tanto, no se proporciona protección auditiva especial para el operador en caso de uso continuo (norma ISO 3746). Sin embargo, sigue siendo responsabilidad del usuario evaluar el nivel de exposición del técnico, de acuerdo con las normas de salud y seguridad vigentes.

En la placa de identificación ubicada en la parte posterior de la unidad de control se muestran:

- El nombre y la dirección del fabricante.
- El nombre, modelo y referencia de la unidad, su año de fabricación y número de serie,
- El refrigerante para usar, y el grupo de refrigerantes
- Su peso,
- Su voltaje y frecuencia de conexión,
- Su energía eléctrica,
- El rango de temperatura de funcionamiento.
- El rango de presión de funcionamiento
- Información sobre el cumplimiento de la normativa PED

La unidad RF452 está equipada con los siguientes componentes principales:

- Panel de control digital: Controla todos los procesos mediante un microprocesador.
- Manómetros Ø 80 mm
- Mangueras de carga de alta y baja presión: Longitud estándar de 7 metros con válvulas de aislamiento.
- Tanque de refrigerante: Con una capacidad útil máxima de 30 kg, almacena el refrigerante reciclado antes de su reutilización. Está equipado con una resistencia de calentamiento regulada electrónicamente, una válvula de seguridad y una electroválvula de purga no condensable.
- Báscula electrónica de refrigerante: Puede pesar hasta **30** kg de refrigerante como máximo con una resolución de 1g. Precisión  $\pm$  0,5%.
- Bomba de vacío para eliminar el aire y la humedad presentes en el grupo.
- Compresor: Recupera el refrigerante del grupo de vehículos para almacenarlo en el cilindro interno de la centralita.
- Filtro secador: retiene las impurezas y la humedad presentes en el refrigerante.
- Separador: separa el aceite recuperado del refrigerante recuperado.
- Frascos graduados de 500 ml para aceite nuevo, aceite recuperado.

810G65 - Versión V2 - Noviembre 2024

SNDC 274 Chemin des Agriés 31860 Labarthe sur Lèze - France Désignation (*Description*): Centrale ECOCLIM RF NGdèle (*Model*): RF452 Reference (*Part number*): 480A72 N° série de l'équipement (Equipment serial number): Fluide frigorigène (*Refrigerant*): R452A Température (Temperature) : Min + 5°C / Max + 50°C Pression (Pressure): Min 0 bar - Max 28 bar Tension et Fréquence (*Voltage and frequency*): 230V AC-50Hz Puissance (*Power*): 1kW Poids (*Weight*): 145kg Groupe de fluide (*Refrigerant group*): 2 Conformity DESP (*PED conformity*): 2014/68/UE Organisme notifié (*Notified Body*): 0094 Année de fabrication (year of manufacture): 2024

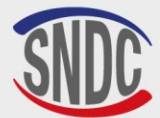

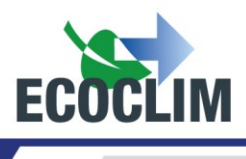

# 2. Descripción general

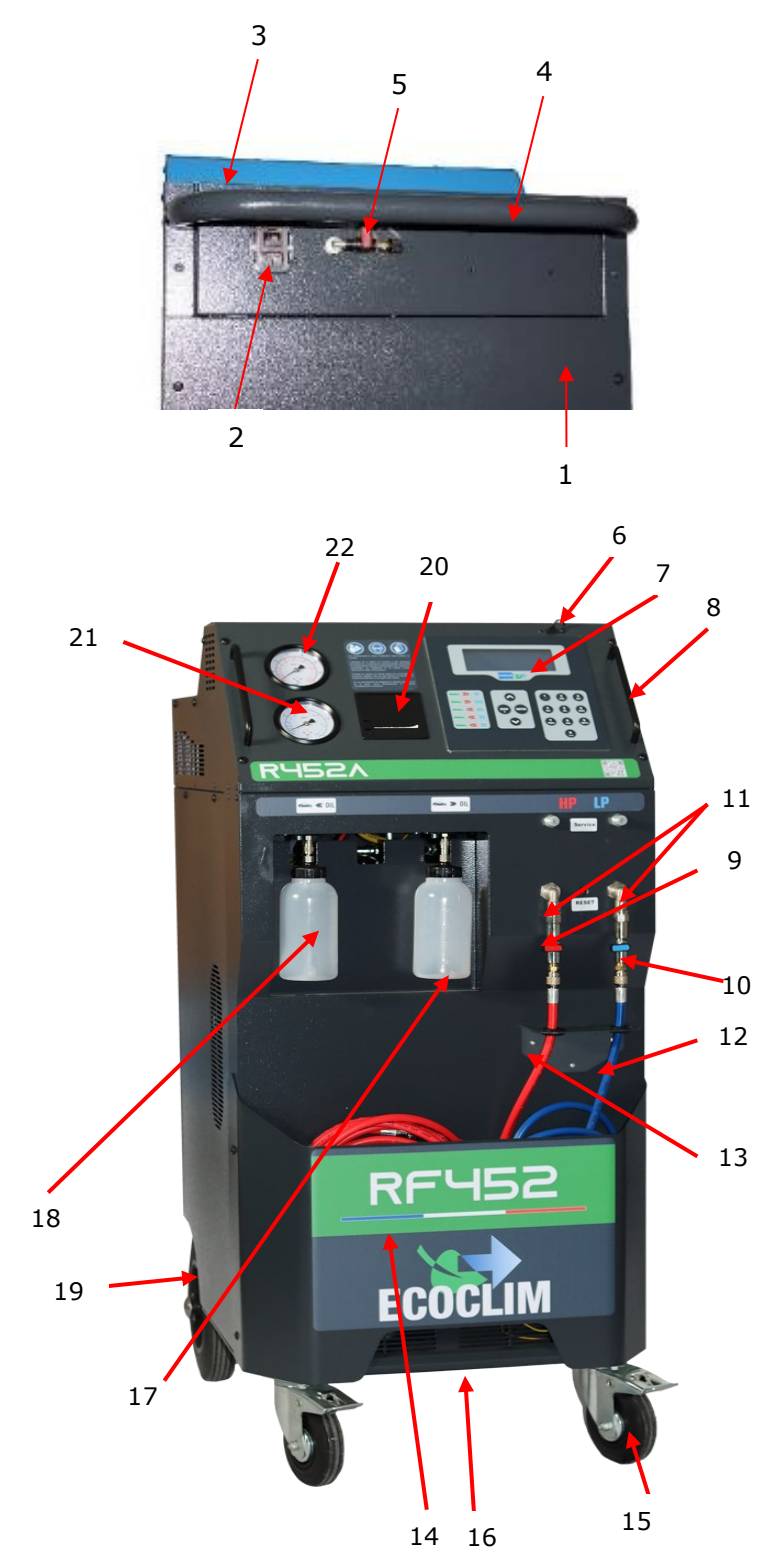

| No. | IDENTIFICACIÓN                                            |  |
|-----|-----------------------------------------------------------|--|
| 1   | Panel posterior                                           |  |
| 2   | Toma corriente e<br>interruptor de encendido /<br>apagado |  |
| 3   | Cesta de almacenaje                                       |  |
| 4   | Asa trasera                                               |  |
| 5   | conexión de nitrógeno                                     |  |
| 6   | Puerto USB                                                |  |
| 7   | Panel de control                                          |  |
| 8   | Asa delantera                                             |  |
| 9   | Válvula de alta presión                                   |  |
| 10  | Válvula de baja presión                                   |  |
| 11  | Filtro                                                    |  |
| 12  | BP flexible                                               |  |
| 13  | AP flexible                                               |  |
| 14  | Bandeja frontal                                           |  |
| 15  | Rueda delantera con freno                                 |  |
| 16  | Barra de elevación                                        |  |
| 17  | Botella de aceite                                         |  |
| 18  | Botella de aceite virgen                                  |  |
| 19  | Rueda trasera inflable                                    |  |
| 20  | Impresora térmica                                         |  |
| 21  | Manómetro BP                                              |  |
| 22  | Manómetro AP                                              |  |

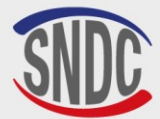

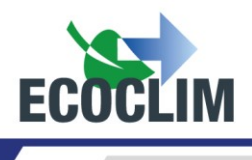

# 3. Panel de control

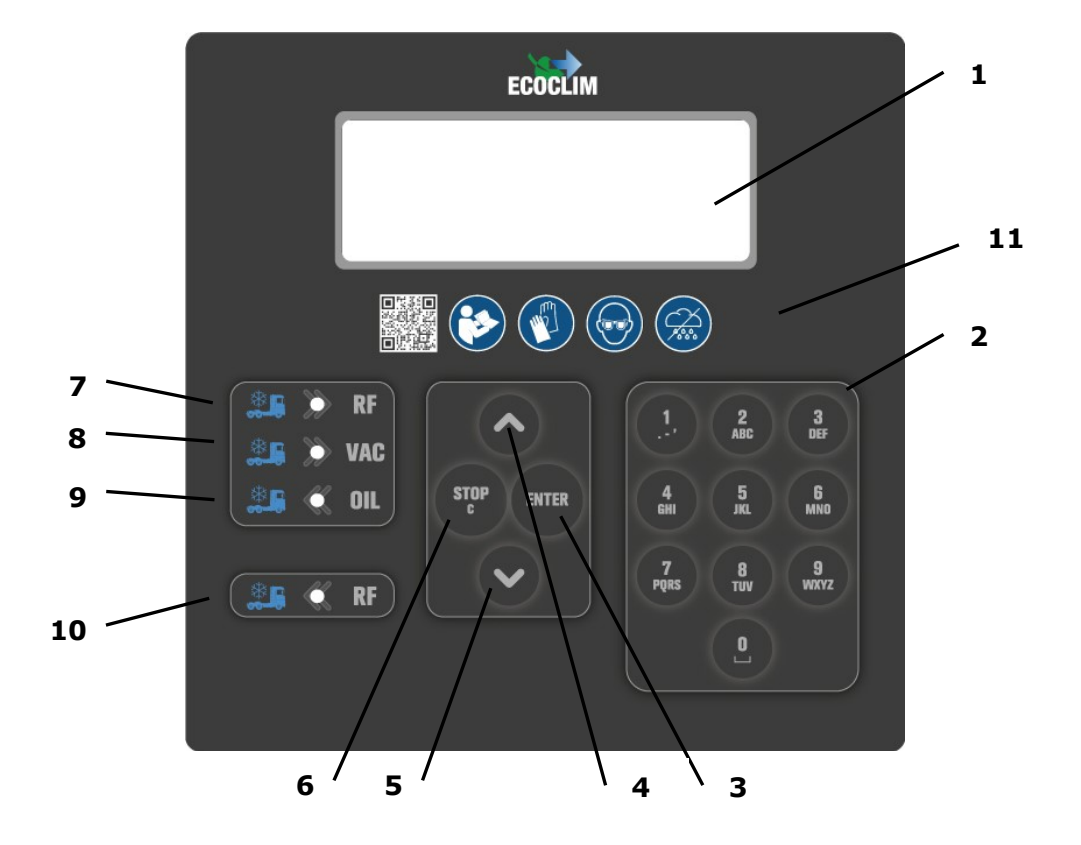

| No. | IDENTIFICACIÓN                                                                                             | FUNCIÓN                                     |  |
|-----|----------------------------------------------------------------------------------------------------|---------------------------------------------|--|
| 1   | Pantalla                                                                                                   | Visualización de menús y funciones          |  |
| 2   | Teclas numéricas                                                                                           | Editando valores                            |  |
| 3   | Tecla <b>ENTER</b>                                                                                         | Validación de menú, función o valor         |  |
| 4   | Botón 🔺                                                                                                    | Desplazarse hacia arriba en una lista       |  |
| 5   | Botón 🖌                                                                                                    | Desplazarse hacia abajo en una lista        |  |
| 6   | 6 Tecla <b>STOP / C</b><br>Presionado durante 3 segundos: interrupción y regreso a l<br>pantalla de inicio |                                             |  |
| 7   | LED <b>BRF</b>                                                                                             | Señal de fase de recuperación / reciclaje   |  |
| 8   | LED - VAC                                                                                                  | Señal de fase de vacío                      |  |
| 9   | LED <b>- OIL</b>                                                                                           | Señal de fase de inyección de aceite virgen |  |
| 10  | LED <b>= RF</b>                                                                                            | Señal de fase de carga de refrigerante      |  |
| 11  | Logos                                                                                                    | Instrucciones de uso                        |  |

Un LED parpadeante indica una fase activa.

Un LED encendido continuamente indica una fase programada.

Un LED apagado indica una fase no programada o realizada.

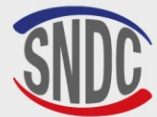

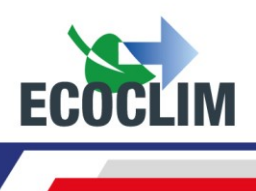

# Instalación y comprobaciones preliminares

# 1. Control de componentes

Después de retirar el embalaje de la unidad RF452, verifique que la unidad **RF452** y sus accesorios estén intactos y libres de golpes. De lo contrario, comuníquese con su distribuidor Ecoclim de inmediato.

Asegúrese de que los accesorios estén presentes:

- Instrucciones de uso
- Tarjeta de notas laminada
- Cable de alimentación
- Manguera de carga azul LP y válvula R452A
- Manguera de carga HP / AP / AP roja y válvula R452A
- Documentos de cumplimiento del Directiva de Equipos a Presión.

Retire la unidad de su plataforma de embalaje sujetándola por el asa trasera y la barra de elevación delantera. **iNo lo manejes solo!** 

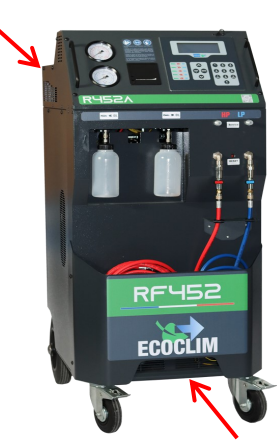

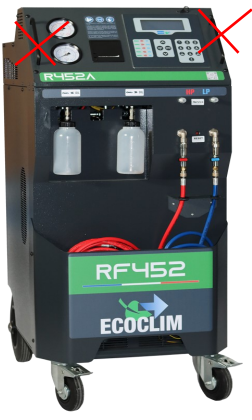

Manipule con cuidado, evitando cualquier impacto. iNunca levante la unidad de control por las asas delanteras!

# 2. Transporte y manipulación

Asegúrese de que el vehículo sea adecuado para transportar una unidad de aire acondicionado.

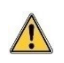

Aunque los componentes más pesados de la planta se han colocado en la parte inferior para bajar el centro de gravedad, no se excluye el riesgo de vuelco.

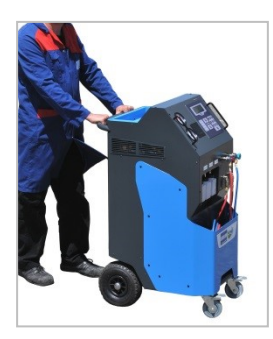

La planta de energía tiene cuatro ruedas. Para moverlo, empuje la unidad de control con la mano.

Mantenga la unidad de control en posición vertical.

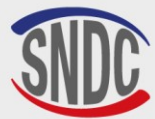

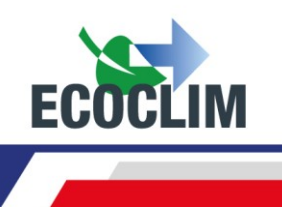

### Transporte en vehículo:

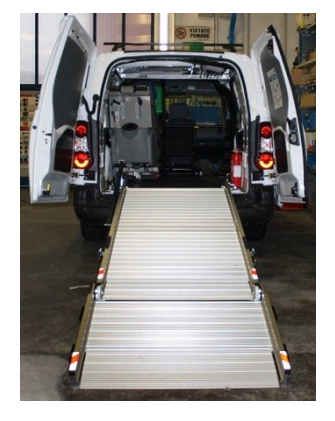

### Peso: i145 kg + 30 Kg de refrigerante!

Para cargar o descargar en un vehículo, tome las medidas adecuadas para un manejo seguro. Utilice una rampa adecuada.

iNo levante la unidad de control solo!
Maneje siempre con un mínimo de dos personas y use una rampa.

Durante el transporte en vehículo:

bloquear los frenos de las ruedas delanteras,

/!\

• sujetar la unidad de control.

La figura de al lado muestra un ejemplo de amarre en un vehículo. Las configuraciones pueden variar en función del vehículo.

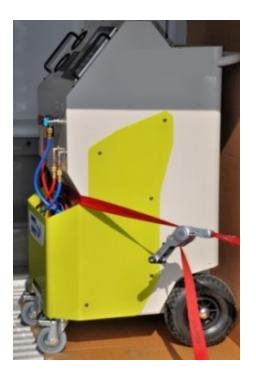

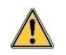

#### iNo sujete nunca la unidad de control a las asas delanteras!

#### 3. Puesta en marcha

Después de comprobar su estado, conectar el cable de alimentación a la toma de corriente **(1)** Cumpla con las indicaciones de voltaje, frecuencia y potencia

Encienda la unidad **RF452** presionando el interruptor.

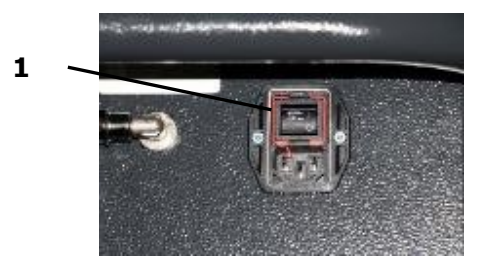

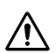

El panel de control tarda aproximadamente 10 segundos en encenderse.

La pantalla muestra la página de inicio:

| Refrigerante | e -x.xxxkg |
|--------------|------------|
| Aceite virge | en 0g      |
| Botella      | -0.3 bar   |

Se indica lo siguiente:

- Las cantidades de refrigerante y aceite virgen disponibles,
- La presión en el tanque de refrigerante.

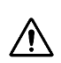

**Cuando el tanque está vacío, la unidad RF452 muestra una cantidad negativa de refrigerante.** La unidad **RF452** está diseñada para tener una cantidad de reserva de 2 a 3 kg de refrigerante. Una vez cargada esta cantidad, el valor mostrado, correspondiente al peso utilizable, será positivo.

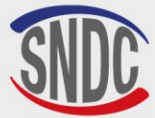

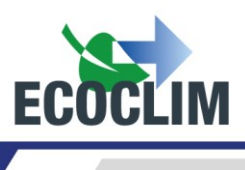

# 4. Primer uso

En el momento de la entrega, el depósito de refrigerante está vacío. Por su primer llenado, llevar a cabo una operación de *«Traslado refrig.»* como se describe en la sección **Traslado de refrigerante.** 

Se cargará aceite virgen en la botella de inyección (1).

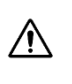

El aceite refrigerante **R452A** es altamente higroscópico. Para evitar su degradación, no lo deje expuesto al aire libre durante un período de tiempo prolongado.

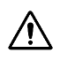

#### Utilice únicamente aceite compatible con refrigerante R452A.

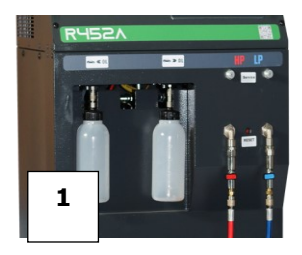

**Nota:** En el momento de la entrega, los componentes internos como el compresor y la bomba de vacío están equipados con su aceite lubricante. Solo la bomba de vacío estará sujeta a un mantenimiento regular.

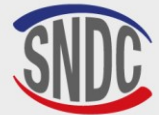

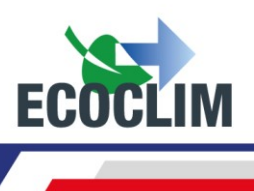

# Uso

# 1. Recordatorios de seguridad e instrucciones de uso.

- Asegúrese siempre de que se cumplan las condiciones de uso antes de utilizar la unidad de control.
- Utilice la unidad en un lugar bien ventilado. Si se usa en un vehículo, asegúrese de que haya una buena ventilación y renovación de aire en este último.
- Compruebe el buen estado de las mangueras de carga y de la unidad en general antes de cualquier uso.
- Use todo el equipo de protección necesario para un uso seguro.
- Mantenga un extintor adecuado cerca del lugar de uso y almacenamiento.
- Conectar la unidad únicamente a una instalación eléctrica adecuada conectada a tierra y que cumpla con la legislación vigente.
- Utilice la unidad en un terreno llano e irregular para evitar cualquier riesgo de vuelco.

# 2. Conexión de la unidad RF452 al grupo de refrigeración

(1) Conectar:

- la manguera de HP / AP de la unidad en la toma de presión reserva de líquido del grupo de refrigeración o en su defecto en la toma de alta presión,
- la manguera de LP / BP en la toma de carga de baja presión del grupo de refrigeración.

(2) Abra las válvulas de las mangueras de carga.

Los manómetros HP / AP y LP / BP indican la presión en el grupo de refrigeración.

<u>Nota</u>:

- La unidad RF452 permite al operador tener en cuenta la configuración del circuito en el que está trabajando, eligiendo una conexión simple (HP / AP o LP / BP) o doble (HP / AP y LP / BP)
- Si es posible, configure el grupo frigorífico en modo « servicio » para abrir todas las válvulas y facilitar la recuperación.

# 3. Presentación del control automático de la unidad RF452

Al iniciar, la pantalla se ilumina y la central realiza una limpieza interna cada 3 inicios (ver apartado **Limpieza interna**) y muestra la página de inicio:

| Refrigerante  | 3.559kg |
|---------------|---------|
| Aceite virgen | 24 g    |
| Botella       | 7.2 bar |

#### La pantalla muestra:

- Las cantidades de refrigerante y aceite virgen disponibles,
- La presión en el depósito de refrigerante.
- > Se accede a los menús presionando la tecla **ENTER**.
- > En caso de alarma o información, la pantalla los muestra antes de presentar el menú principal.

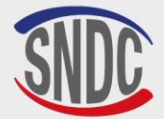

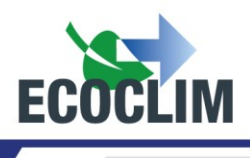

# Presentación general de los menús:

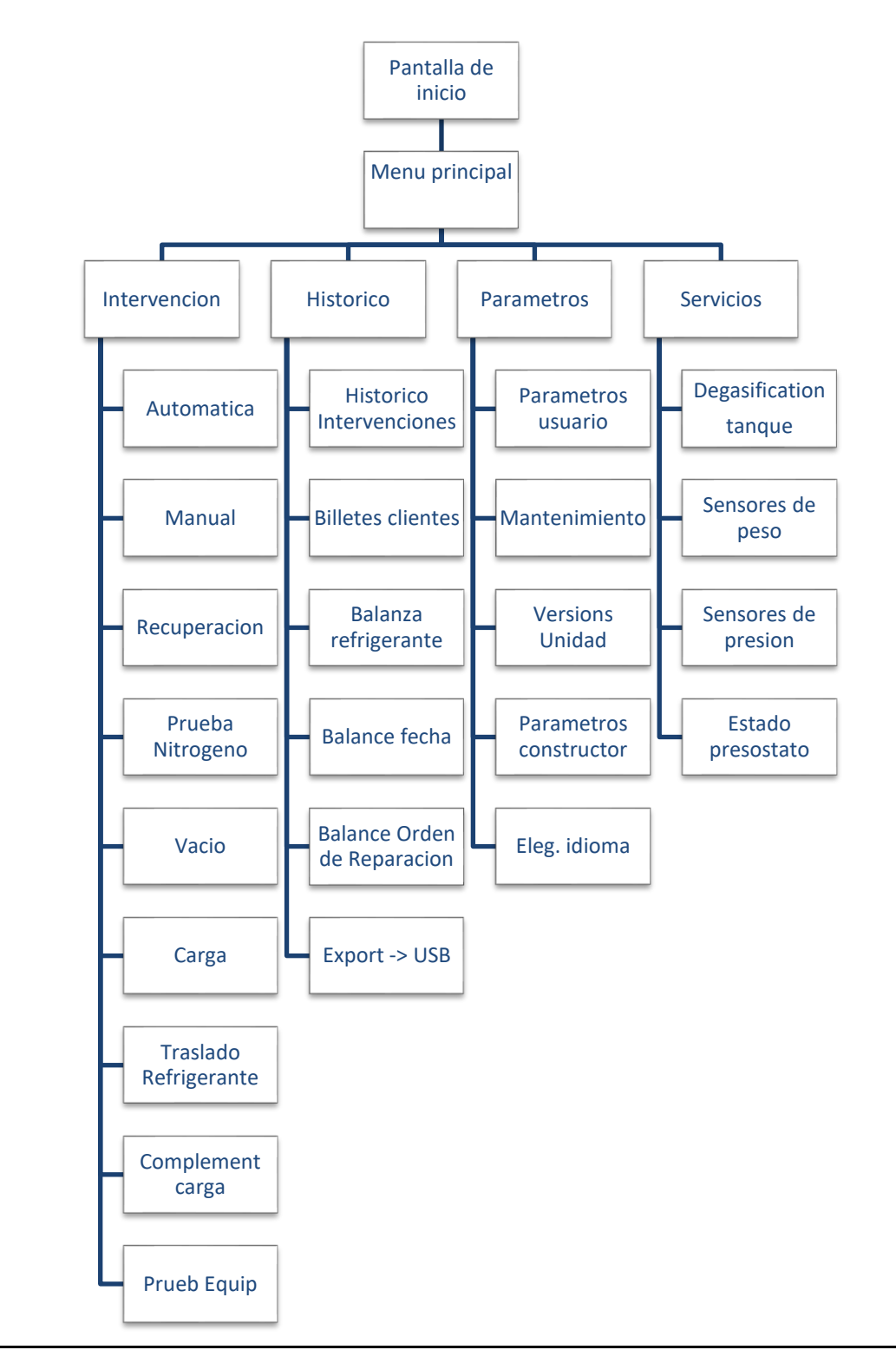

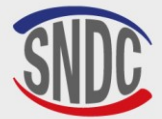

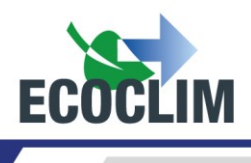

# Presentación detallada del menú:

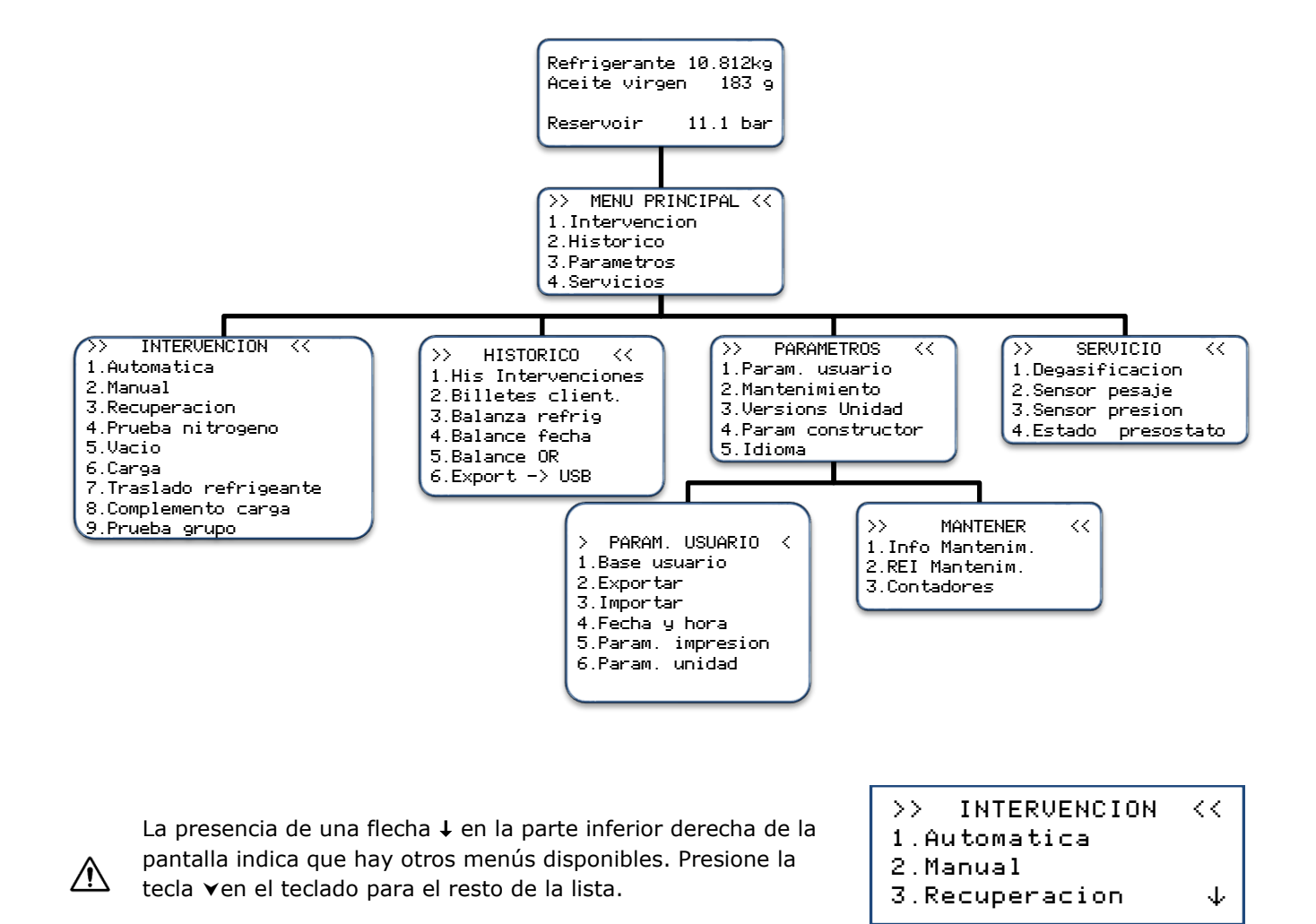

Para seleccionar una función, presione la tecla correspondiente al número de línea. Ejemplo: Presione la tecla 1 para acceder al submenú **« Automatica ».** 

/!\

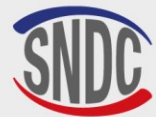

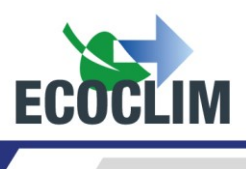

# 4. Mensajes y códigos de avería

Nivel refrigerante insuficiente ENTER : Seguir STOP : Renunciar

Nivel refrigerante excesivo ENTER : Seguir STOP : Renunciar

Recuperacion Cant max critica ENTER : Seguir STOP : Renunciar

Nivel de aceite insuficiente ENTER : Seguir STOP : Renunciar

Nivel de aceite usado excesivo ENTER : Seguir STOP : Renunciar

TIEMPO RECUP EXCES

ENTER : >>

| TIEMP | CARGA | EXCESIVO |
|-------|-------|----------|
|       |       |          |

ENTER : >>

Botella de aceite usada mal conectada Compruebe la botella ENTER : >>

Consultar el menu mantenimiento La cantidad de refrigerante en el tanque de la unidad no es suficiente para realizar la operación seleccionada.

Presione **STOP** para detener la operación actual. Realice una transferencia de refrigerante para llenar el tanque.

Este mensaje indica que está a punto de alcanzarse la capacidad máxima del depósito de refrigerante. La unidad de control no podrá recuperar una gran cantidad de refrigerante.

Este mensaje indica que pronto se alcanza la capacidad máxima del tanque de refrigerante. La estación no podrá recuperar una gran cantidad de refrigerante.

No hay suficiente aceite virgen disponible.

Agregue aceite a la botella de aceite nuevo (1), luego valide con **ENTER**.

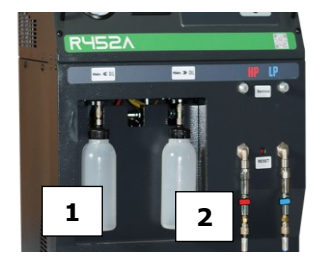

Este mensaje indica que la botella de aceite usado está casi llena. Para recuperar o limpiar, primero vacíe la botella (2) y luego continúe con **ENTER**.

Se ha alcanzado el límite de tiempo de recuperación. Con **ENTER** se interrumpe la operación en curso. Realice una nueva operación de recuperación (consulte el apartado **Programación de** *un ciclo en modo manual*).

Se ha alcanzado el límite de tiempo de carga.

Con **ENTER** se interrumpe la operación en curso. Asegúrese de que las mangueras están correctamente conectadas a la unidad y que las válvulas están completamente abiertas. Realice una nueva operación de carga (Cf. capítulo **Programación de un ciclo en modo manual**).

La botella de aceite usado está mal conectada o bloqueada. Compruebe la conexión de la botella.

Pulse ENTER para continuar con la operación actual.

Este mensaje aparece cuando es necesario realizar una (o varias) de las siguientes operaciones de mantenimiento:

- Sustitución del filtro deshidratador
- Sustitución del aceite de la bomba de vacío
- Mantenimiento anual de la unidad

Con **ENTER** se accede a la página de inicio. (Ver: sección *Información de mantenimiento*)

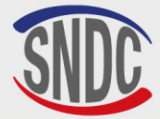

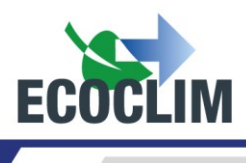

# Códigos de avería:

| CODIFICADO | COMPONENTE                                            | DETALLE                                                   | CAUSA POSIBLE                                                                                                    |
|------------|-------------------------------------------------------|-----------------------------------------------------------|----------------------------------------------------------------------------------------------------|
| 131        | Presostato <b>HP</b><br>/ <b>AP</b> (Alta<br>presión) | Sobrepresión <b>&gt; 28 bar</b><br>Descarga del compresor | Tanque cerrado,<br>Nivel de refrigerante excesivo,<br>Exceso de aire no condensable en el tanque.<br>Restablecimiento del interruptor de<br>presión. |

| ERR      | DR 131:     |
|----------|-------------|
| SOBREPRE | ESION COMP. |
| Botella  | 28 bar      |
| ENTER:   | Degasificar |

Pulse **ENTER** para desgasificar y bajar la presión hasta que la presión del depósito descienda hasta la presión de la tabla siguiente

| TEMP (°C) | PRESIÓN TEÓRICA DE LA BOTELLA<br>(BAR) R452A |
|-----------|----------------------------------------------|
| 10        | 6,8                                          |
| 15        | 7,2                                          |
| 20        | 9,4                                          |
| 25        | 11,1                                         |
| 30        | 12,5                                         |
| 35        | 14,4                                         |
| 40        | 16,5                                         |

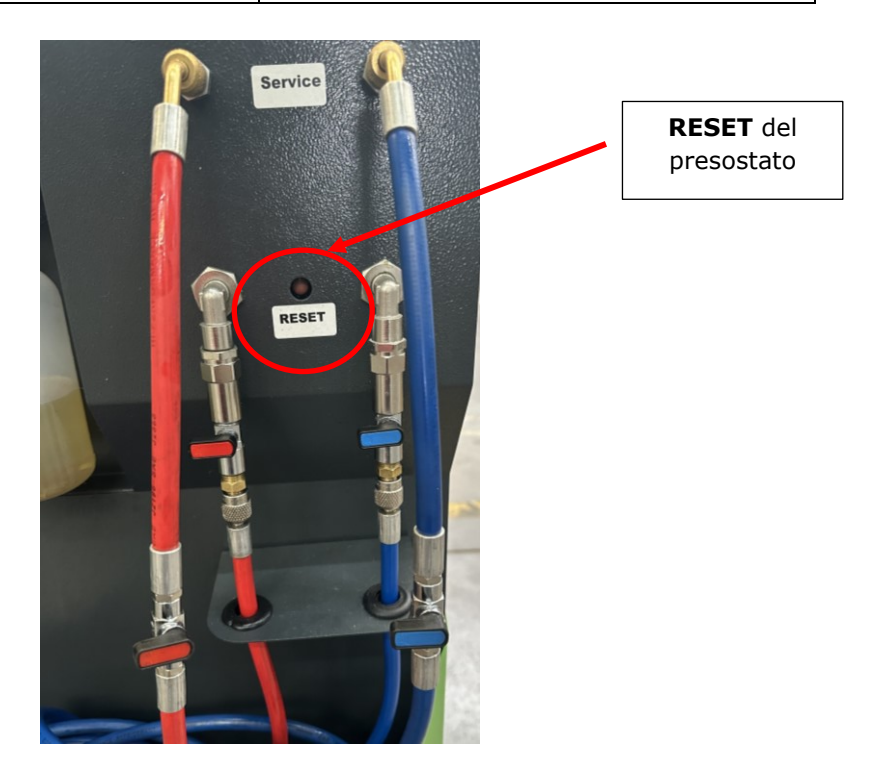

A continuación, pulse el botón **RESET** del presostato para restablecerlo.

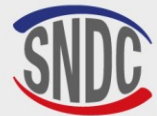

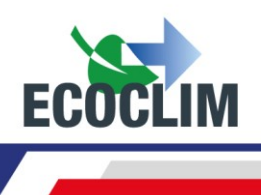

# Programación de intervenciones

# 1. Acceso al menú de intervención

Para ingresar al menú Intervenciones, es necesario ingresar 2 piezas de información que se asociarán con futuras intervenciones:

- ID: Identificador del operador que realiza la operación (4 dígitos como mínimo)
- **OR: número de orden de reparación** asociado a intervenciones futuras (6 dígitos como mínimo)

Desde la pantalla de inicio, acceda a los menús presionando ENTER.

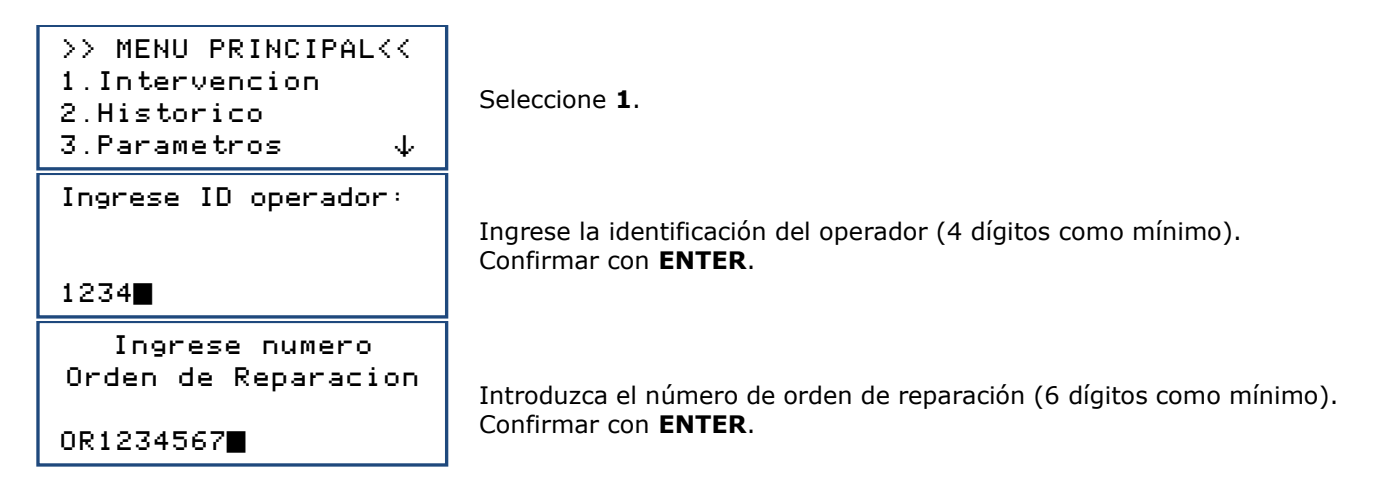

# 2. Programación de un ciclo automático

La unidad RF452 realiza automáticamente un ciclo completo según las siguientes fases:

- Recuperación de refrigerante y drenaje de aceite usado.
- Vació: La unidad **RF452** determina automáticamente la duración.
- Inyección de aceite virgen: La unidad **RF452** inyecte una cantidad de aceite virgen equivalente a la cantidad de aceite usado recuperado.
- Carga de refrigerante

Desde la pantalla de inicio, acceda a los menús presionando ENTER.

| >> INTERVENCION<br>1.Automatica<br>2.Manual | <<           |
|---------------------------------------------|--------------|
| 3.Recuperacion                              | $\downarrow$ |
| >>INTERVENC. AUTO                           | <<           |
| 1.Base grupo<br>2 Base usuario              |              |
| <b>dd_</b>                                  |              |

Seleccione 1.

El operador selecciona:

- Un grupo frigorífico en la base de datos central (1),
- Un grupo frigorífico de la base de datos que creó (2),
- Entrada manual de la capacidad del circuito (3).

# a. Ciclo automático desde la base de grupos

```
>> INTERVENC. AUTO<<
1.Base grupo
2.Base usuario</pre>
```

3.Ingreso manual

En el menú >> INTERVENC. AUTO <<, seleccione 1.

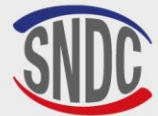

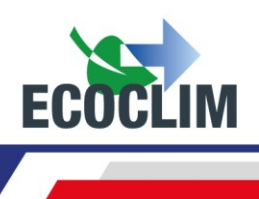

| Registrar<br>matricula ?<br>1.Si<br>Ø.No                                                | Para introducir el número de registro, seleccione <b>1.</b><br>De lo contrario, seleccione <b>0.</b>                                                                                                    |
|-----------------------------------------------------------------------------------------|----------------------------------------------------------------------------------------------------|
| INGRESE PLACA<br>MATRICULA:                                                             | Si se eligió la entrada de la matrícula, ingrese la placa de matrícula.<br>Para escribir letras, mantenga presionada la tecla correspondiente a la<br>letra hasta que aparezca la letra deseada.<br>Ejemplo: <b>6-M-N-O</b> |
| TYPO<br>>REFRI                                                                          | Con la flecha ▼, seleccione el tipo de grupo frigorífico y valide con<br>ENTER.                                                                                                    |
| MARCA<br>>CARRIER<br>THERMO KING                                                        | Con la flecha ▼, seleccione la marca del grupo frigorífico y valide<br>con ENTER.<br><u>Nota:</u> Deje la tecla ▼presionada para desplazarse rápidamente por la<br>lista.                                                   |
| El acceso directo es posible $\sqrt[6]{9}$ <u>Ejemplo</u> : presionar la tecla <b>6</b> | utilizando las teclas del teclado numérico.<br>5 que contiene las letras <b>MNO</b> para las marcas que comienzan con M.                                                                                                    |
| MODELO<br>>XARIOS                                                                       | Con la flecha ▼, seleccione el modelo del grupo frigorífico y valide con<br>ENTER.                                                                                                    |
| VERSION<br>>150<br>200<br>300 ↓                                                         | Con la flecha ▼, seleccione la versión del grupo y valide con ENTER.                                                                                                    |
| ANO<br>>*                                                                               | Con la flecha ♥, seleccione el año de fabricación de grupo frigorífico y valide con ENTER.                                                                                                    |
| OTRA 1<br>>*                                                                            | Con la flecha ▼, seleccione el grupo frigorífico deseado y valide con<br>ENTER.                                                                                                    |
| CARRIER<br>XARIOS<br>Vacio : 30 min<br>Carga : 1200 g                                   | La pantalla muestra la marca y modelo del grupo frigorífico<br>seleccionado, así como el tiempo de bombeo y la cantidad de<br>refrigerante a cargar en este vehículo.<br>Confirmar con <b>ENTER</b> .                       |
| Acopladores usados<br>1.AP<br>2.AP+BP                                                   | Indicar la configuración correspondiente al circuito de conexión.                                                                                                    |

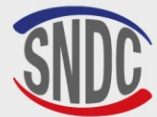

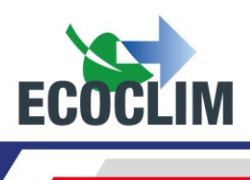

Iniciar el proceso

ENTER : Si STOP: No Confirmar con ENTER.

Nota: Es posible cancelar la programación presionando **STOP**. La pantalla vuelve a la página **>> INTERVENC. AUTO <<.** 

Secuencia de operaciones: consulte el capítulo Secuencia de un ciclo de intervención.

# b. Ciclo automático de la base de datos del usuario

| <pre>&gt;&gt;INTERVENC. AUTO &lt;&lt; 1.Base grupo 2.Base usuario 3.Ingreso manual</pre> | En el menú <b>&gt;&gt;INTERVENC. AUTO&lt;&lt;</b> , seleccione <b>2</b> .                                                                                                    |
|------------------------------------------------------------------------------------------|----------------------------------------------------------------------------------------------------|
| Registrar<br>matricula ?<br>1.Si<br>Ø.No                                                 | Para ingresar el número de matrícula, seleccione <b>1.</b><br>De lo contrario, seleccione <b>0.</b>                                                                                                    |
| INGRESE PLACA<br>MATRICULA:                                                              | Si se eligió la entrada de la matrícula, ingrese la placa de matrícula.<br>Para escribir letras, mantenga presionada la tecla correspondiente a la<br>letra hasta que aparezca la letra deseada.<br>Ejemplo: <b>6-M-N-O</b><br>La tecla <b>(C)</b> se utiliza para corregir la entrada. valide con <b>ENTER</b> . |
| SELECT. NOMB. EQUIPO<br>>EQUIPO 1<br>EQUIPO 2                                            | Seleccione el grupo con la flecha ¥. Luego valide con ENTER.                                                                                                    |
| EQUIPO 1<br>Vacio : 20 mn<br>Estanqueidad: 4 mn<br>Carga : 700 g                         | La pantalla muestra los parámetros del grupo seleccionado.<br>Para continuar, presione <b>ENTER</b> .                                                                                                    |
| Acopladores usados<br>1. AP<br>2. AP+BP                                                  | Indicar la configuración correspondiente al circuito de conexión.                                                                                                    |
| Iniciar el proceso                                                                       |                                                                                                    |
| ENTER : Si<br>STOP: No                                                                   | Confirmar con <b>ENTER</b> .                                                                                                    |

Secuencia de operaciones: consulte el capítulo Secuencia de un ciclo de intervención.

# c. Ciclo automático con entrada manual de cantidad

| <pre>&gt;&gt;INTERVENC. AUTO &lt;&lt; 1.Base grupo 2.Base usuario 3.Ingreso manual</pre> | En el menú <b>&gt;&gt;INTERVENC. AUTO&lt;&lt;</b> , seleccione <b>3</b>                             |
|------------------------------------------------------------------------------------------|----------------------------------------------------------------------------------------------------|
| Registrar<br>matricula ?<br>1.Si<br>Ø.No                                                 | Para ingresar el número de matrícula, seleccione <b>1.</b><br>De lo contrario, seleccione <b>0.</b> |

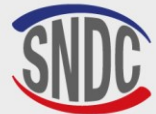

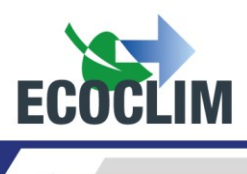

INGRESE PLACA MATRICULA: 

Acopladores usados 1.AP 2.AP+BP BΡ З. Arrancar equipo al final del ciclo 1.Si Ø.No Si se eligió la entrada de la matrícula, ingrese la placa de matrícula. Para escribir letras, mantenga presionada la tecla correspondiente a la letra hasta que aparezca la letra deseada. Ejemplo: 6-M-N-O La tecla (C) se utiliza para corregir la entrada. valide con ENTER.

Indicar la configuración correspondiente al circuito de conexión.

# iEsta ventana solo aparece cuando se ha elegido la configuración HP / AP + LP (2)!

Especifique si el grupo frigorífico se iniciará al final del ciclo para monitorear el desempeño.

Nota: Dependiendo de la respuesta, la unidad RF452 gestionará la compensación de la cantidad de refrigerante contenido en las mangueras de carga de manera diferente e indicará al operador el procedimiento a seguir para vaciar y desconectar las mangueras al final de la operación.

Cant carga

2000 9

Por defecto, la pantalla muestra una cantidad de refrigerante de 2000q. Para cargar otra cantidad, ingrese el valor y valide con **ENTER**.

| Iniciar | el | proce         | s | >        |
|---------|----|---------------|---|----------|
|         | E  | ENTER<br>Stof | : | Si<br>No |

Confirmar con ENTER.

Secuencia de operaciones: consulte el capítulo Secuencia de un ciclo de intervención.

# 3. Programación de un ciclo en modo manual

En modo manual, el operador elige las operaciones realizadas por la máguina. Puede, por ejemplo, programar una recuperación antes de intervenir en un circuito y reemplazar un componente.

| >> INTERVENCION <<<br>1.Automatica<br>2.Manual<br>3.Recuperacion ↓ | En el menú <b>&gt;&gt;INTERVENCION&lt;&lt;</b> , seleccione <b>2.</b>                                                                                                    |
|--------------------------------------------------------------------|----------------------------------------------------------------------------------------------------|
| Registrar<br>matricula ?<br>1.Si<br>Ø.No                           | Para ingresar el número de matrícula, seleccione <b>1.</b><br>De lo contrario, seleccione <b>0.</b>                                                                                                    |
| INGRESE PLACA<br>MATRICULA:<br>■                                   | Si se eligió la entrada de la matrícula, ingrese la placa de matrícula.<br>Para escribir letras, mantenga presionada la tecla correspondiente a la<br>letra hasta que aparezca la letra deseada.<br>Ejemplo: <b>6-M-N-O</b><br>La tecla <b>(C)</b> se utiliza para corregir la entrada. valide con <b>ENTER</b> . |
| Acopladores usados<br>1.AP<br>2.AP+BP<br>3. BP                     | Indicar la configuración correspondiente a un equipo frigorífico, es decir, las mangueras utilizadas y conectadas al equipo.                                                                                                    |

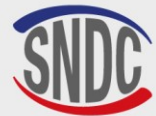

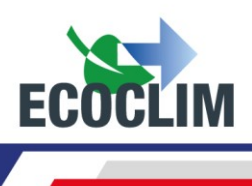

| Recuperacion                                          |                                                                                                    |
|-------------------------------------------------------|----------------------------------------------------------------------------------------------------|
| 1. Si<br>0. No                                        | Para programar una recuperación, seleccione <b>1.</b><br>Para continuar en un ciclo sin recuperación, seleccione <b>0.</b>                                                                                                    |
| Recuperacion<br>Analisis de presion<br>🛚 min          | De forma predeterminada, el tiempo de análisis de presión es de 2<br>minutos.<br>Para modificarlo, indique el valor y valide con <b>ENTER</b> .<br>Nota: Esta pantalla solo aparece si se ha elegido la recuperación                                                                           |
|                                                       | previamente.                                                                                                    |
| Vacio<br>1. Si<br>0. No                               | Para programar un vacío, seleccione <b>1.</b><br>De lo contrario, seleccione <b>0.</b>                                                                                                    |
| Tiempo de vacio<br>🖻 min                              | Ingrese el tiempo de vacío deseado.<br>Nota: Esta pantalla solo aparece si se ha elegido previamente el vacío.                                                                                                    |
| Prueba estanqueidad                                   | Ingrese la duración deseada de la prueba de estanqueidad del circuito.<br>Nota: Esta pantalla solo aparece si se ha programado previamente el<br>bombeo de vacío.                                                                                                    |
| Suplemento aceite<br>Automatica<br>1. Si<br>Ø. No     | El suplemento de aceite automático inyecta una cantidad de aceite<br>virgen idéntica a la cantidad de aceite usado recuperado en el circuito.<br>Para agregar aceite automático, seleccione <b>1.</b><br>Nota: Esta pantalla aparece solo si se ha programado previamente<br>una recuperación. |
| Cant aceite a→adir<br>Ø 9                             | Si no se selecciona la suplementación automática de aceite, indique la cantidad de aceite a añadir al circuito.                                                                                                    |
| Carga refrigerante<br>1. Si<br>0. No                  | Para programar una carga de refrigerante, seleccione <b>1.</b><br>De lo contrario, seleccione <b>0.</b><br>Nota: Si se ha programado previamente una inyección de aceite, esta<br>pantalla no aparece ; una carga se programa automáticamente.                                                 |
| Cant carga<br><b>2</b> 000 g                          | De forma predeterminada, la cantidad de refrigerante a cargar es de 2000 gramos. Para modificarlo, indique el valor y luego valide con <b>ENTER</b> .                                                                                                    |
| Arrancar equipo<br>al final del ciclo<br>1.Si<br>Ø.No | Especifique si el grupo frigorífico se iniciará al final del ciclo para<br>monitorear el desempeño.<br>Nota: Esta ventana solo aparece si se ha programado una carga y si<br>se ha elegido la configuración de acopladores HP / AP + LP / BP <b>(2).</b>                                       |
| Nota: Dependiendo de la respuesta                     | , la unidad <b>RF452</b> gestionará la compensación de la cantidad de                                                                                                    |

**Nota:** Dependiendo de la respuesta, la unidad **RF452** gestionará la compensación de la cantidad de refrigerante contenido en las mangueras de carga de manera diferente e indicará al operador el procedimiento a seguir para vaciar y desconectar las mangueras al final de la operación.

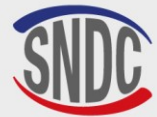

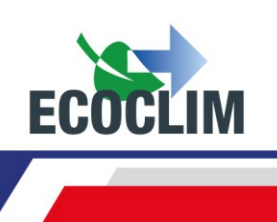

| Iniciar | el | proce | so | 5  |
|---------|----|-------|----|----|
|         | F  | ENTER |    | Si |

STOP: No

Presione **ENTER** para iniciar el ciclo programado.

Secuencia de operaciones: consulte el capítulo Secuencia de un ciclo de intervención.

### a. Realice la recuperación de refrigerante

Con esta función, el operador vacía el grupo frigorífico del refrigerante antes de la apertura para realizar una reparación.

La unidad RF452 debe conectarse al grupo frigorífico mediante las mangueras HP / AP y LP / BP.

| <pre>&gt;&gt; INTERVENCION &lt;&lt; 1.Automatica 2.Manual 3.Recuperacion ↓</pre> | En el menú <b>&gt;&gt;INTERVENCION&lt;&lt;</b> , seleccione <b>3.</b>                                                                                          |
|----------------------------------------------------------------------------------|----------------------------------------------------------------------------------------------------|
| Registrar<br>matricula ?<br>1.Si<br>Ø.No                                         | Para ingresar el número de matrícula, seleccione <b>1.</b><br>De lo contrario, seleccione <b>0.</b>                                                            |
|                                                                                  | Si se eligió la entrada de la matrícula, ingrese la placa de                                                                                                   |
| INGRESE PLACA<br>MATRICULA:<br>■                                                 | matrícula.<br>Para escribir letras, mantenga presionada la tecla correspondiente<br>a la letra hasta que aparezca la letra deseada.<br>Ejemplo: <b>6-M-N-O</b> |
|                                                                                  | La tecla (C) se utiliza para corregir la entrada. valide con ENTER.                                                                                            |
| Recuperacion<br>Analisis de presion                                              | De forma predeterminada, el tiempo de análisis de presión es de 2<br>minutos.                                                                                  |
| 🛿 min                                                                            | Para modificarlo, indique el valor y valide con ENTER.                                                                                                    |
| Iniciar el proceso                                                               |                                                                                                    |
| ENTER : Si<br>STOP: No                                                           | Confirmar con ENTER para iniciar el ciclo.                                                                                                    |

Secuencia de operaciones: consulte el capítulo Secuencia de un ciclo de intervención.

# b. Realizar una carga después de la reparación

Después de una reparación que requiera la apertura del Grupo frigorífico, el operador puede realizar:

- Una inyección de aceite,
- La carga de refrigerante.

La unidad RF452 debe conectarse al grupo frigorífico mediante las mangueras **HP / AP** y **LP / BP**. Al final, la unidad RF452 le pedirá al operador que inicie el grupo frigorífico para controlar el buen funcionamiento y completar eventualmente la carga.

3.Recuperation 4.Test Azote 5.Vide 6.Charge

En el menú >>INTERVENCION<<, seleccione 6.

 $\Psi$ 

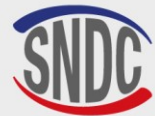

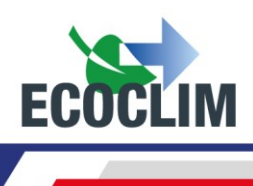

| Registrar<br>matricula ?<br>1.Si<br>Ø.No     | Para ingresar el número de matrícula, seleccione <b>1.</b><br>De lo contrario, seleccione <b>0.</b>                                                                                                    |
|----------------------------------------------|----------------------------------------------------------------------------------------------------|
| INGRESE PLACA<br>MATRICULA:                  | Si se eligió la entrada de la matrícula, ingrese la placa de matrícula.<br>Para escribir letras, mantenga presionada la tecla correspondiente a la<br>letra hasta que aparezca la letra deseada.<br>Ejemplo: <i>6-M-N-O</i><br>La tecla <b>(C)</b> se utiliza para corregir la entrada, valide con <b>ENTER</b> . |
| Cant aceite anadir<br>🛛 9                    | Por defecto, la cantidad de aceite añadida es 0 g.<br>Para modificarla, indique el valor y valide con <b>ENTER</b> .                                                                                                    |
| Carga refrigerante<br>1. Si<br>Ø. No         | Para programar una carga de refrigerante, seleccione <b>1.</b><br>Nota: Si se ha programado antes una inyección de aceite, esta<br>pantalla no se muestra ; una carga se programa automáticamente.                                                                                                    |
| Cant carga<br><b>2</b> 000 g                 | De forma predeterminada, la cantidad de refrigerante a cargar es de<br>2000 gramos.<br>Para modificarla, indique el valor y luego valide con ENTER.                                                                                                    |
| Iniciar el proceso<br>ENTER : Si<br>STOP: No | Presione <b>ENTER</b> para iniciar el ciclo programado.                                                                                                    |

**Nota:** Es imprescindible hacer el vacío antes de inyectar el aceite.

Secuencia de operaciones: consulte el capítulo Secuencia de un ciclo de intervención.

# 4. Secuencia de un ciclo de intervención

# a. Fase de recuperación

```
RECUPERACION
Inic. balanza
Estabilizacion : 2.1
RECUPERACION
Recup. circuit...
1.27 bar 255 g
Tang8.1 bar
```

| RECUPERACION   |       |  |  |
|----------------|-------|--|--|
| Recup. circuit |       |  |  |
| -0.35 bar      | 402 9 |  |  |
| Res. 8.1 bar   | 120 s |  |  |

Antes de iniciar la recuperación, la unidad **RF452** inicializa la báscula y verifica que la medición sea estable. Si la planta está sujeta a movimientos, esta estabilización puede llevar algún tiempo debido al chapoteo del líquido en el tanque. Durante la recuperación, la pantalla se muestra a medida que avanza:

- La presión en el grupo frigorífico,
- La cantidad de refrigerante recuperada,
- La presión en el tanque.

Cuando la presión en el grupo frigorífico es inferior a **-0. 05 bar**, la unidad **RF452** realiza un análisis de presión durante el tiempo programado.

**Nota**: Durante esta fase de análisis, si la presión aumenta y supera los **0,2 bar**, la unidad **RF452** reinicia automáticamente una recuperación.

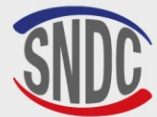

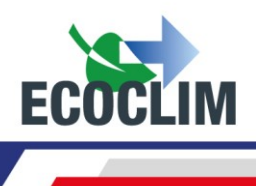

| RECUPERATION<br>Recup. separato<br>-0.45 bar                 | ⊇ur<br>412 g |
|--------------------------------------------------------------|--------------|
| RECUPERATION<br>Purge huile<br>Ref. recup. :<br>30 s         | 5 9<br>418 9 |
| RECUPERATION<br>Patienter<br>Huile recup. :<br>Ref. recup. : | 5 9<br>418 9 |

La centrale extrait le réfrigérant du séparateur interne.

La centrale vide l'huile récupérée dans le flacon dédié à cet usage.

La centrale affiche les quantités de réfrigérant et d'huile récupérés.

|                                   | b. Fase de Vacio                       |
|-----------------------------------|----------------------------------------|
| VACIO<br>Vacio<br>-1.00<br>Tanq.  | en proceso<br>bar<br>9.2 bar 13:37     |
|                                   |                                        |
| VACIO<br>Prueba<br>-1.00<br>Tanq. | a estanqueidad<br>bar<br>10.0 bar 4:59 |
|                                   |                                        |
| VACIO                             |                                        |

Durante el vacío, la pantalla muestra:

- La presión en el circuito, •
- La presión del tanque de refrigerante,
- El tiempo de vacío restante.

Tras la evacuación, la unidad **RF452** realiza la prueba de estangueidad durante el tiempo programado. Muestra:

- La presión en el circuito, •
- La presión del tanque de refrigerante,
- El tiempo de prueba restante.

Durante la prueba de estanqueidad, si la presión es superior a -0,8 bar, el ciclo se interrumpe y la unidad RF452 muestra un mensaje de advertencia.

# c. Fase inyección de aceite

INYECCION ACEITE

Operacion cancelada

Tang. 10.0 bar 4:59

Fuga circuito

La unidad **RF452** inyecta la cantidad de aceite programada.

# d. Fase de carga de refrigerante

5 9

| CARGA<br>Inic.<br>Estab: | : 600 9<br>balanza<br>ilizacion | : 2.1 |
|--------------------------|---------------------------------|-------|
| CARGA                    | : 600 9                         |       |
| Tanq.                    | 8.2 bar                         | 213   |
|                          |                                 |       |

Antes de iniciar la carga, la unidad RF452 inicializa la báscula y verifica que la medición sea estable. Si unidad **RF452** está sujeta a movimientos, esta estabilización puede llevar algún tiempo debido al chapoteo del líquido en el tanque.

La unidad RF452 indica la presión en el tanque y la cantidad de refrigerante cargada durante la operación.

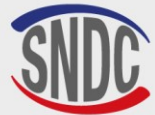

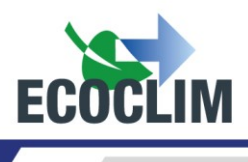

# e. Fase de prueba del grupo frigorífico y recuperación del refrigerante en las mangueras

El operador puede controlar el rendimiento del grupo frigorífico y medir presiones **HP / AP** y **LP / BP** en funcionamiento.

| CARGA : 600 g<br>> Arrancar equipo<br>ENTER: >>                        | Ponga en marcha el grupo frigorífico y pulse ENTER.                                                                                                    |
|------------------------------------------------------------------------|----------------------------------------------------------------------------------------------------|
| CARGA : 600 g<br>Recup. Mangueras<br>Cerrar grifo mang AP<br>ENTER: >> | Una vez realizada la verificación;<br>Grupo frigorífico en funcionamiento, cierre la válvula de la manguera<br>HP / AP, luego valide con ENTER.                                                                                                    |
| CARGA : 600 g<br>Recup. Mangueras<br>6.30 bar<br>30                    | La unidad <b>RF452</b> abre sus electroválvulas por impulso para comunicar<br>las mangueras de alta y baja presión. El grupo frigorífico en<br>funcionamiento aspira el refrigerante.<br>El número de pulsos restantes se muestra en la parte inferior<br>izquierda de la pantalla |
| CARGA : 600 g<br>Recup. Mangueras<br>Cerrar grifo mang BP<br>ENTER: >> | Cierre la válvula de la manguera LP / BP, luego valide con ENTER.                                                                                                    |
| CARGA : 600 g<br>Recup. Mangueras<br>0.20 bar                          | Las mangueras de la unidad <b>RF452</b> se aíslan del grupo frigorífico.<br>La unidad <b>RF452</b> vacía el refrigerante restante en las dos mangueras.                                                                                                    |
| COPIA<br>NO<br>APAGAR                                                  | La unidad <b>RF452</b> registra los datos de la intervención.<br>Espere unos segundos.                                                                                                    |
| Operacion acabada<br>ENTER: >>                                         | La operación está completa. La central imprime el boleto que resume<br>las operaciones realizadas, luego la pantalla vuelve a la >><br>INTERVENCIÓN <<.                                                                                                    |

#### Fin de la operación

Paren al grupo.

Las mangueras están vacías. El operador puede desconectar el del grupo frigorífico de forma segura.

# f. Fase de recuperación del refrigerante en las mangueras sin prueba del grupo frigorífico

CARGA : 600 g

Carga realizada

ENTER: >>

Una vez que el grupo frigorífico cargado con refrigerante, la unidad **RF452** emite una señal audible, y muestra el mensaje de información. Valídate con **ENTER**.

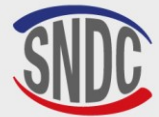

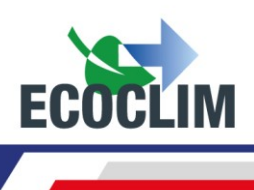

| CARGA : 600 g<br>Recup. Mangueras<br>Cerrar grifo BP / AP<br>ENTER: >> | Cerrar las válvulas de las mangueras de <b>HP / AP</b> y <b>LP / BP</b> para<br>aislar el grupo frigorífico. Luego, valide con <b>ENTER</b> .                                         |
|------------------------------------------------------------------------|----------------------------------------------------------------------------------------------------|
| CARGA : 600 g<br>Recup. Mangueras<br>2.78 bar                          | La unidad <b>RF452</b> vacía el refrigerante restante en las dos mangueras.                                                                                                    |
| COPIA<br>NO<br>APAGAR                                                  | La unidad <b>RF452</b> registra los datos de la intervención.<br>Espere unos segundos.                                                                                                |
| Operacion acabada<br>ENTER: >>                                         | La operación está completa. La unidad <b>RF452</b> imprime el boleto (ticket) que resume las operaciones realizadas, luego la pantalla vuelve a <b>&gt;&gt;INTERVENCION&lt;&lt;</b> . |

Las mangueras están vacías. El operador puede desconectarlos de forma segura del grupo frigorífico y reposicionar los enchufes en las tomas de carga del grupo.

# 5. Carga adicional

Esta operación permite añadir refrigerante R452A a los grupos. Se realiza a través de la baja presión del circuito y tiene lugar con el motor del grupo en marcha.

Desde la pantalla de inicio, acceda a los menús presionando ENTER.

| >> MENU PRINCIPAL <<<br>1.Intervencion<br>2.Historico<br>3.Parametros 4                                                                                   | Seleccione 1.                                                                                                    |
|----------------------------------------------------------------------------------------------------|----------------------------------------------------------------------------------------------------|
| <pre>&gt;&gt; INTERVENCION &lt;&lt; 1.Automatica 2.Manual 3.Recuperacion 4.Prueba nitrogeno 5.Vacio 6.Carga 7.Traslado Refrig. 8.Complement carga ↓</pre> | Seleccione <b>8</b> .                                                                                                    |
| Registrar<br>matricula ?<br>1.Si<br>Ø.No                                                                                                    | Para ingresar el número de matrícula, seleccione <b>1.</b><br>De lo contrario, seleccione <b>0.</b>                                                                                                    |
| INGRESE PLACA<br>MATRICULA:                                                                                                    | Si se eligió la entrada de la matrícula, ingrese la placa de matrícula.<br>Para escribir letras, mantenga presionada la tecla correspondiente a la<br>letra hasta que aparezca la letra deseada.<br>Ejemplo: <i>6-M-N-O</i><br>La tecla (C) se utiliza para corregir la entrada. valide con ENTER. |

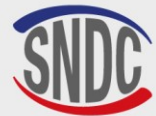

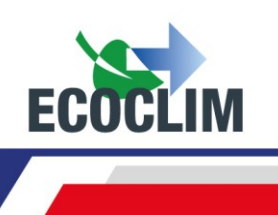

COMPLEMENTO CARGA Cantidad anadir Indicar la cantidad de refrigerante a añadir. Pulse **ENTER** para confirmar. 100 9 COMPLEMENTO CARGA > Arrancar grupo Inicie el grupo. ENTER: Seguir A continuación, pulse ENTER para confirmar. STOP: Cancelar COMPL. CARGA : 1009 La unidad RF452 inicializa la báscula y verifica que la medición sea Inic. balanza estable. Si la planta está sujeta a movimientos, esta estabilización Estabilizacion : 2.1 puede llevar algún tiempo debido al chapoteo del líquido en el tanque. COMPL. CHARGE : 1009 La unidad RF452 muestra la cantidad cargada a medida que avanza la operación en la parte inferior derecha de la pantalla. 30 g Nota: Después de cargar, deje que el grupo se estabilice y compruebe las presiones AP/HP y BP/LP en los manómetros.

| COMPLEMENTE ACABADO                         | Para añadir más refrigerante, seleccione <b>0</b> .                                                                                                    |
|---------------------------------------------|----------------------------------------------------------------------------------------------------|
| 1: Recup. Manguera<br>0: Nuev.Compl.Carga   | Para completar la operación, seleccione 1.                                                                                                    |
| COMPLEMENTE ACABADO<br>Fermer vanne Flex HP | Grupo frigorífico en funcionamiento, cierre la válvula de la manguera<br>HP / AP, luggo valide con ENTER.                                              |
| ENTER : Continuer                           |                                                                                                    |
| COMPLEMENTE ACABADO                         | La unidad <b>RF452</b> abre sus electroválvulas por impulso para comunicar<br>las mangueras de alta y baja presión. El grupo frigorífico en            |
| 6.30 bar<br>30                              | El número de pulsos restantes se muestra en la parte inferior<br>izquierda de la pantalla.                                                             |
| COMPLEMENTE ACABADO<br>Fermer vanne Flex BP | Cierre la válvula de la manguera LP / BP, luego valide con ENTER.                                                                                      |
| ENTER : Continuer                           |                                                                                                    |
| COMPLEMENTE ACABADO                         |                                                                                                    |
|                                             | Las mangueras de la unidad <b>RF452</b> se aíslan del grupo frigorífico.                                                                               |
| 0.20 bar                                    |                                                                                                    |
| COPIA<br>NO<br>APAGAR                       | La unidad <b>RF452</b> registra los datos de la intervención.<br>Espere unos segundos.                                                                 |
| Operacion acabada                           | La operación está completa. La unidad imprime el boleto que resume<br>las operaciones realizadas, luego la pantalla vuelve a la >><br>INTERVENCIÓN <<. |
|                                             |                                                                                                    |

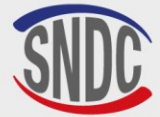

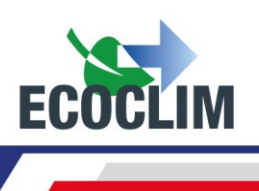

#### Fin de la operación

Paren al grupo. Las mangueras están vacías. El operador puede desconectar el del grupo frigorífico de forma segura.

### 6. Transferencia de refrigerante

Esta operación llena el tanque de la unidad **RF452** con un tanque de refrigerante nuevo.

Desde la pantalla de inicio, acceda a los menús presionando ENTER.

| <pre>&gt;&gt; MENU PRINCIPAL &lt;&lt; 1.Intervencion 2.Historico 3.Parametros ↓</pre>                                                  | Seleccione <b>1</b> .                                                                                                    |
|----------------------------------------------------------------------------------------------------|----------------------------------------------------------------------------------------------------|
| <pre>&gt;&gt; INTERVENCION &lt;&lt; 1.Automatica 2.Manual 3.Recuperacion 4.Prueba nitrogeno 5.Vacio 6.Carga 7.Traslado Refrig. ↓</pre> | Seleccione <b>7.</b>                                                                                                    |
| TRASLADO REFRIG.<br>Cant a trasladrar<br>Maximo :<br>∎200 g                                                                            | La pantalla muestra la cantidad máxima que se puede agregar al<br>tanque de la unidad <b>RF452</b> .<br>Indique la cantidad de refrigerante a transferir, luego valide con<br><b>ENTER</b> .                                                            |
| TRASLADO REFRIG.<br>Preparacion en curso<br>Vacio de mangueras<br>Esperar 009s                                                         | La unidad <b>RF452</b> realiza un vacío de las mangueras.                                                                                                    |
| TRASLADO REFRIG.<br>> Conectar AP<br>>Abrir grifo botella<br>1200 g ENTER                                                              | <ol> <li>(1) Conecte la manguera HP / AP al tanque de refrigerante R452A<br/>nuevo.</li> <li>(2) Abrir la válvula de la manguera HP / AP.</li> <li>(3) Abra la válvula del tanque de refrigerante R452A nuevo.</li> <li>Confirmar con ENTER.</li> </ol> |
| TRASLADO REFRIG.<br>Inic. balanza<br>Estabilizacion<br>1200 g ENTER                                                                    | La unidad RF452 pasa a una fase de inicialización y estabilización de la balanza antes de iniciar la operación de transferencia.                                                                                                    |
| TRASLADO REFRIG.<br>Esperar<br>4.8 bar 648 g<br>Tang. 10.2 bar                                                                         | La unidad indica la cantidad transferida a medida que avanza la<br>operación.                                                                                                    |
| TRASLADO REFRIG.<br>Tanque vacio<br>-0.28 bar 942 g<br>Tang. 11.3 bar ENTER                                                            | Si el tanque de refrigerante <b>R452A</b> nuevo está vacío antes de alcanzar la cantidad deseada de refrigerante, la unidad <b>RF452</b> muestra este mensaje.                                                                                          |
| TRASLADO REFRIG.<br>Purgar manguera<br>> Cerrar grifo<br>Tang. 11.2 bar ENTER                                                          | Este mensaje se muestra cuando se alcanza la cantidad programada o<br>si el tanque de refrigerante R452A nuevo está vacía.<br>Cierre la válvula del tanque de refrigerante R452A, luego confirme con<br>ENTER.                                          |

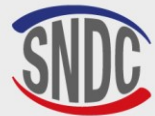

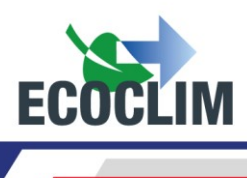

| TRASLADO REFRIG.<br>Purgar manguera<br>en proceso<br>1.5 bar |   |
|--------------------------------------------------------------|---|
| Traslado acabado<br>Cantidad : 1263                          | 9 |

La unidad RF452 recupera el refrigerante contenido en la manguera **HP / AP**.

La pantalla muestra la cantidad total cargada en el tanque. Esto incluye la cantidad programada por el operador, así como la cantidad recuperada en la manguera de **HP / AP** y en el circuito de la unidad RF452.

#### Fin de operación

• La unidad RF452 emite el ticket (boleto) de impresión.

ENTER: >>

- Cierre la válvula de la manguera de alta presión y desconecte la manguera **HP / AP** en el tanque de refrigerante R452A nuevo.
- Presione la tecla ENTER para regresar a la página >> INTERVENCIÓN <<.

# 7. Prueba del grupo frigorífico

El operador puede controlar el rendimiento del grupo frigorífico y medir presiones **HP / AP** y **LP / BP** en funcionamiento.

Desde la pantalla de inicio, acceda a los menús presionando ENTER.

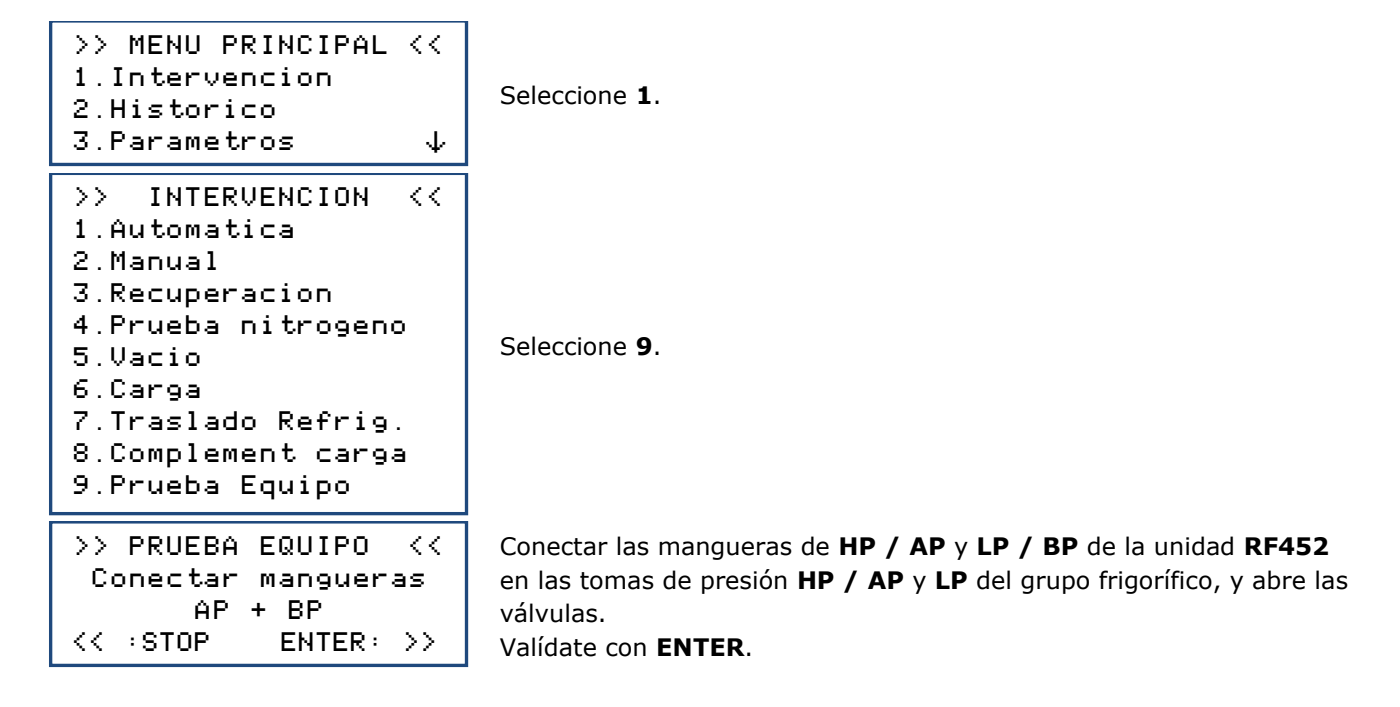

Nota: Los manómetros HP / AP y LP / BP indican la presión en el grupo frigorífico.

| >> PRUEBA<br>> Arrancar | EQUIPO<br>equipo | << |
|-------------------------|------------------|----|
| << :STOP                | ENTER:           | >> |

Inicie el grupo frigorífico y validar con ENTER.

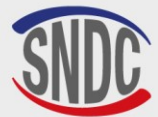

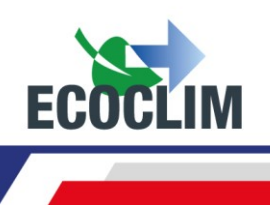

| <pre>&gt;&gt; PRUEBA EQUIPO &lt;&lt; &gt;Control. presiones &lt;&lt; :STOP ENTER: &gt;&gt;</pre> | Realice la verificación de rendimiento.<br>Una vez realizada la verificación, validar con <b>ENTER</b> .                                                                                                    |
|--------------------------------------------------------------------------------------------------|----------------------------------------------------------------------------------------------------|
| >> PRUEBA EQUIPO <<<br>Cerar grifo mang AP                                                       | Cierre la válvula de la manguera HP / AP, luego valide con ENTER.                                                                                                    |
| << :STOP ENTER: >>                                                                               |                                                                                                    |
| Procedim. en curso<br>Esperar<br>6.30 bar<br>30                                                  | La unidad RF452 abre sus electroválvulas por impulso para comunicar<br>las mangueras de alta y baja presión. El grupo frigorífico en<br>funcionamiento aspira el refrigerante.<br>El número de pulsos restantes se muestra en la parte inferior |
|                                                                                                  | izquierda de la pantalla.                                                                                                    |
| >> PRUEBA EQUIPO <<<br>Cerar grifo mang BP                                                       | Cierre la válvula de la manguera <b>BP</b> , luego valide con <b>ENTER</b> .                                                                                                    |
| << :STOP ENTER: >>                                                                               |                                                                                                    |
| <pre>&gt;&gt; PRUEBA EQUIPO &lt;&lt; &gt;&gt; Recup. mangueras 0.20 bar</pre>                    | Las mangueras de la unidad RF452 se aíslan del grupo frigorífico.<br>La unidad RF452 vacía el refrigerante restante en las dos mangueras.                                                                                                    |
| Operacion acabada                                                                                | La operación está completa.<br>La pantalla vuelve a >> INTERVENCIÓN <<.                                                                                                    |
| ENTER: 77                                                                                        |                                                                                                    |

### Fin de operación

Paren al grupo.

/!\

Las mangueras están vacías. El operador puede desconectar el del grupo frigorífico de forma segura.

# 8. Prueba al nitrógeno

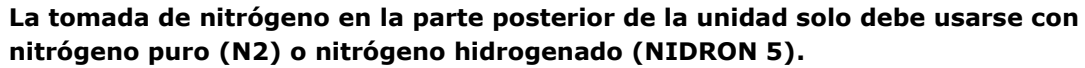

# La presión máxima que no debe superarse en la tomada de nitrógeno es de 15 bar.

El menú Prueba de nitrógeno se utiliza para comprobar la estanqueidad del circuito y buscar fugas con el circuito bajo presión.

>> MENU PRINCIPAL << 1.Intervencion 2.Historico 3.Parametros ↓ >> INTERVENTION << 1.Automatica 2.Manual 3.Recuperacion 4.Prueba nitrogeno

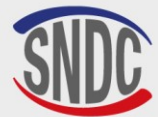

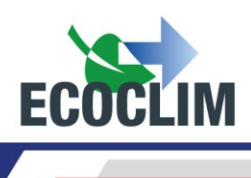

| La pression maximale à ne pas dépasser sur la prise azote est de<br><b>15 bars</b> .<br>Valider avec <b>ENTER</b> .                                                                                                    |
|----------------------------------------------------------------------------------------------------|
| La presión máxima que no debe superarse en la tomada de nitrógeno<br>es de <b>15 bar</b> .<br>Confirmar con <b>ENTER</b> .                                                                                                |
| Conecte la botella de nitrógeno a la toma de nitrógeno en la parte<br>posterior de la unidad.<br>Confirmar con <b>ENTER</b> .                                                                                             |
| Abra lentamente el grifo de nitrógeno en la parte trasera de la unidad<br><b>RF452</b> para presurizar el circuito, teniendo cuidado de no superar la<br>presión máxima de <b>15 bar.</b><br>Confirmar con <b>ENTER</b> . |
| Appuyer sur <b>ENTER</b> pour démarrer le test Azote.                                                                                                    |
|                                                                                                    |

La prueba de presión está en curso.

Cronometró

Prueba nitro.:01:50Presión en el circuito al inicio de la pruebaP Inic :14.2 barP Circuito:14.1 barP Circuito:14.1 barSTOP:ENTER:>>

Para ignorar el tiempo de estabilización de presión en el circuito, es posible resetear el cronómetro y la presión inicial en el circuito presionando la tecla **STOP**.

Una vez finalizada la prueba, valide con ENTER.

| Cerrar<br>botella nitrogeno                     | Ci             |
|-------------------------------------------------|----------------|
| ENTER: >>                                       |                |
| Desconectar Nitro                               | De<br>la       |
| ENTER: >>                                       | Co             |
| Abrir lentamente<br>Grifo Nitrogeno<br>11.3 bar | At<br>ur<br>er |
| ENTER: >>                                       | Co             |
| Cerrar<br>Grifo Nitrogeno                       | Ci<br>va       |
| ENTER: >>                                       | Co             |

Cierre el grifo de la botella de nitrógeno. Confirmar con ENTER.

Desconecte la botella de la salida de nitrógeno en la parte posterior de la unidad **RF452**. Confirmar con **ENTER**.

Abra lentamente el grifo de nitrógeno en la parte posterior de la unidad **RF452** para vaciar el circuito. Verifique la presión del circuito en la pantalla.

Confirmar con ENTER.

Cierre el grifo de nitrógeno en la parte posterior de la unidad para vaciar el circuito. Confirmar con **ENTER**.

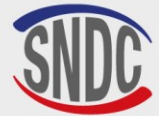

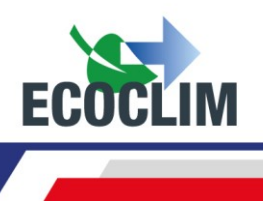

# 9. Limpieza interior

Cuando la unidad se pone en marcha, realiza una limpieza interna cada 3 puestas en marcha.

| Limpieza interior<br>Espere      |
|----------------------------------|
| Nettoyage interne<br>Purge huile |

5.1 bar

Espere durante toda la operación de limpieza interna.

Al final del proceso de limpieza, la unidad purga el aceite usado. El aceite usado es impulsado por una proporción muy baja de refrigerante gaseoso **R452A.** 

Al final de la purga de aceite, la pantalla muestra el menú principal.

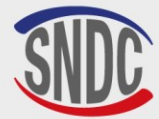

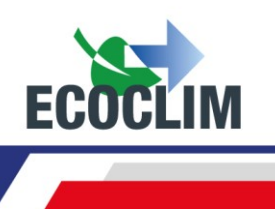

# Histórico

# **1. Histórico de intervenciones**

El histórico de las intervenciones enumera todas las intervenciones realizadas. En este menú, es posible volver a emitir la impresión de una intervención.

Desde la pantalla de inicio, acceda a los menús presionando ENTER.

| <pre>&gt;&gt; MENU PRINCIPAL &lt;&lt; 1.Intervencion 2.Historico 3.Parametros ↓</pre>      | Selecc                                |
|--------------------------------------------------------------------------------------------|---------------------------------------|
| >> HISTORICO <<<br>1.Hist Intervencions<br>2.Billetes client.<br>3.Balanza refrig ↓        | Selecc                                |
| HIST. INTERVENCIONES<br>17/02/2015 17:04:13<br>↑:ANTER ENTER:Imprim<br>↓:SIGUI STOP:Sortir | Utilice<br>registr<br>Cuand<br>imprim |

eleccione 2.

eleccione 1.

Utilice las flechas ▲ ▼ para desplazarse por las intervenciones registradas.
Cuando se encuentre la intervención requerida, presione ENTER para imprimir el billete correspondiente.
Para regresar al menú, presione STOP.

# 2. Billete cliente

Esta función emite un billete de intervención para la atención del cliente en el que no se muestran las cantidades de aceite y refrigerante recuperadas.

Desde la pantalla de inicio, acceda a los menús presionando ENTER.

| >> HISTORICO <<<br>1.Hist Intervencions<br>2.Billetes client.<br>3.Balanza refrig ↓        | Seleccione <b>2</b> .                                                                                                    |
|--------------------------------------------------------------------------------------------|----------------------------------------------------------------------------------------------------|
| >> HISTORICO <<<br>1.Hist Intervencions<br>2.Billetes client.<br>3.Balanza refrig ↓        | Seleccione <b>2</b> .                                                                                                    |
| HIST. INTERVENCIONES<br>17/02/2015 17:04:13<br>↑:ANTER ENTER:Imprim<br>↓:SIGUI STOP:Sortir | <ul> <li>Utilice las flechas ▲ ➤ para desplazarse por las intervenciones registradas.</li> <li>Cuando se encuentre la intervención requerida, presione ENTER para imprimir el billete correspondiente.</li> <li>Para regresar al menú, presione STOP.</li> </ul> |

# **3. Balance refrigerante**

Esta función imprime, mes a mes, el balance de los refrigerantes recuperados, cargados y transferidos durante los últimos doce meses.

Desde la pantalla de inicio, acceda a los menús presionando **ENTER**.

```
>> MENU PRINCIPAL <<
1.Intervencion
2.Historico
3.Parametros 4
```

Seleccione 2.

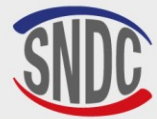

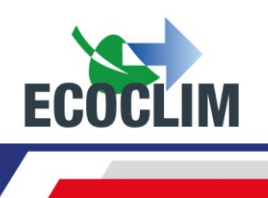

| >> HISTORICO <<      |
|----------------------|
| 1.Hist Intervencions |
| 2.Billetes client.   |
| 3.Balanza refrig – ↓ |

BALANCE REFRIGERANTE Impresion en proceso... Seleccione 3.

La unidad de control edita el balance de fluidos de los últimos 12 meses, luego regresa al menú>> HISTORICO << .

# 4. Balance refrigerante por fecha

Esta función imprime todas las intervenciones correspondientes a una fecha introducida por el operador.

Desde la pantalla de inicio, acceda a los menús presionando ENTER.

| >> MENU PRINCIPAL | <<           |
|-------------------|--------------|
| 1.Intervencion    |              |
| 2.Historico       |              |
| 3.Parametros      | $\downarrow$ |

Seleccione 2.

```
>> HISTORICO <<
2.Billetes client.
3.Balanza Refrig
4.Balance fecha ↓
```

Seleccione 4.

| INGRESE FEC | HA:      |
|-------------|----------|
| Dia ?       |          |
| 01/12/2024  |          |
| STOP:<-     | ENTER:-> |

Ingrese la fecha y confirme con **ENTER**. La unidad RF452 imprime todas las intervenciones realizadas en esta fecha.

# 5. Balance OR

Esta función imprime todos los trabajos correspondientes a un número de Orden de Reparación introducido por el operador.

Desde la pantalla de inicio, acceda a los menús presionando ENTER.

>> MENU PRINCIPAL <<
1.Intervencion
2.Historico
3.Parametros
</pre>

Seleccione 2.

Seleccione 5.

```
>> HISTORICO <<
3.Balanza Refrig
4.Balance fecha
5.Balance OR ↓
```

```
INGRESE NUMERO OR:
OR12345678
STOP:<- ENTER:->
```

Introduzca un número de Orden de Reparación y confirme con **ENTER.** La unidad imprime todas las intervenciones correspondientes a este RE.

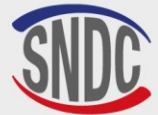

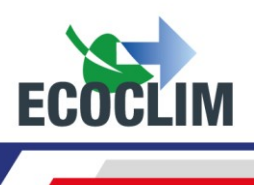

# 6. Exportar => USB

Esta función permite, mediante una llave USB, recuperar el histórico de las intervenciones en une archivo Excel.

- (1) Retire la protección del puerto USB sobre el panel de control.
- (2) Conecte una llave USB. Atención: la llave USB no debe contener ningún archivo.

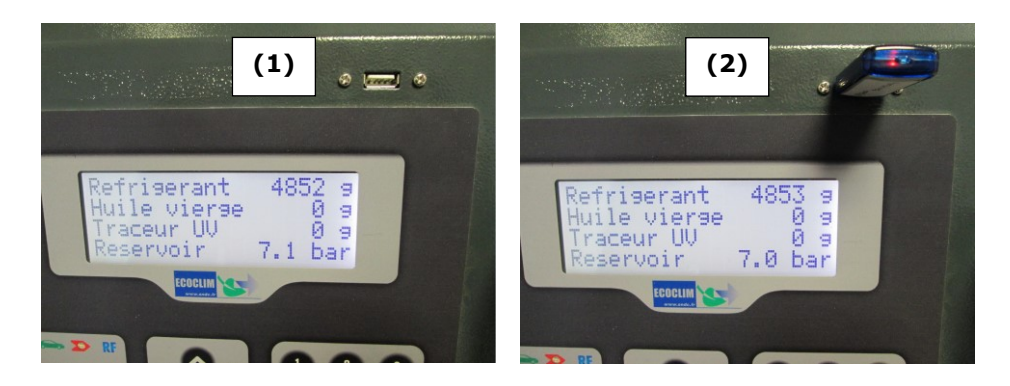

Desde la pantalla de inicio, acceda a los menús presionando ENTER.

| <pre>&gt;&gt; MENU PRINCIPAL &lt;&lt; 1.Intervencion 2.Historico 3.Parametros ↓</pre>                                                           | Seleccione <b>2</b> .                                                                                                    |
|----------------------------------------------------------------------------------------------------|----------------------------------------------------------------------------------------------------|
| <pre>&gt;&gt; HISTORICO &lt;&lt; 1.Hist Intervencions 2.Billetes client. 3.Balanza Refrig 4.Balance fecha 5.Balance OR 6.Export -&gt; USB</pre> | Seleccione <b>6</b> .                                                                                                    |
| EXPORT EN PROCESO                                                                                                    | La unidad de control realiza la exportación de datos.                                                                               |
| 15 intervenciones<br>exportadas                                                                                                    | Al finalizar la operación, la central indica la exportación realizada,<br>luego vuelve a la pantalla >> <b>HISTORICO &lt;&lt;</b> . |

**Nota:** Si no hay una llave USB conectada al programar la exportación, la unidad de control mostrará el mensaje:

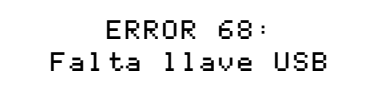

Conecte la llave USB y vuelva a iniciar la operación. Si el error persiste, reinicie la unidad RF452.

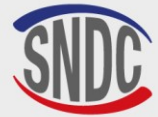

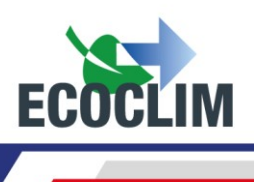

#### Exploitation des datos :

- Retire la llave USB de la unidad **RF452** y conéctela al puerto USB de la computadora.
- Desde el Explorador, accede al repertorio **ac134\_export / database** de la llave USB.
- Abra el archivo " interventions.csv " con Excel.

| 4 🜉 Ordinateur    | 🔊 interventions.csv |
|-------------------|---------------------|
| Disque local (C:) |                     |
| a 📻 ECOCLIM (E:)  |                     |
| ⊳ 퉲 ac134         |                     |
| ac134_export 🍶 🖉  |                     |
| 🍌 database        |                     |
|                   |                     |

Cada línea corresponde a una intervención. Se ingresan datos como fecha, hora, cantidades de refrigerante recuperado, cargado o transferido, tiempos de vacío.

Las presiones están en milibares, las cantidades de refrigerante en gramos.

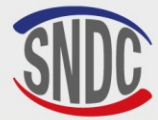

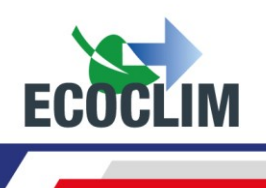

# Parámetros

# 1. Parámetros del usuario

### a. Base usuario

El operador puede crear su propia base de datos de grupos frigoríficos.

Desde la pantalla de inicio, acceda a los menús presionando ENTER.

| <pre>&gt;&gt; MENU PRINCIPAL &lt;&lt; 1.Intervencion 2.Historico 3.Parametros ↓</pre> | Seleccione <b>3</b> .                                                                                                    |
|---------------------------------------------------------------------------------------|----------------------------------------------------------------------------------------------------|
| >> PARAMETROS <<<br>1.Param. Usuario<br>2.Mantenimiento<br>3.Versions Unidad ↓        | Seleccione <b>1</b> .                                                                                                    |
| > PARAM. USUARIO <<br>1.Base usuario<br>2.Exportar<br>3.Importar ↓                    | Seleccione <b>1</b> .                                                                                                    |
| <pre>&gt;&gt; BASE USUARIO &lt;&lt; 1.Nuevo 2.Modific. 3.Suprimir</pre>               | Para crear un grupo frigorífico, seleccione <b>1.</b>                                                                                                    |
| NUEVO EQUIPO<br>Saisir nom groupe:                                                    | Ingrese la marca del grupo frigorífico, usando las teclas del teclado<br>numérico.<br><u>Ejemplo:</u> Para escribir la letra A, mantenga presionada la tecla (2) hasta<br>que aparezca <b>(2-A-B-C-2-A)</b><br>Una vez ingresado la marca del grupo frigorífico, valide con <b>ENTER</b> . |
| NUEVO EQUIPO<br>Vacio circuito<br>Tiempo de vacio<br><b>2</b> 0 min                   | <u>Configuración del tiempo de vacío</u><br>De forma predeterminada, la pantalla muestra 20 minutos. Para<br>modificarlo, indique la duración, luego valide con <b>ENTER</b> .                                                                                                    |
| NUEVO EQUIPO<br>Vacio circuito<br>Prueba estanqueidad<br>🗳 min                        | <u>Configuración del tiempo de prueba de estanqueidad</u><br>De forma predeterminada, la pantalla muestra 4 minutos. Para<br>modificarlo, indique la duración, luego valide con <b>ENTER.</b>                                                                                              |
| NUEVO EQUIPO<br>Cant aceite:<br>Ø 9                                                   | <u>Configuración carga de aceite virgen</u><br>De forma predeterminada, la pantalla muestra 0 gramos. Para<br>modificarla, indique la cantidad a añadir, luego valide con <b>ENTER.</b>                                                                                                    |
| NUEVO EQUIPO<br>Cant carga:<br><b>2</b> 000 g                                         | <u>Configuración carga de refrigerante</u><br>De forma predeterminada, la pantalla muestra 2000 gramos. Para<br>modificarla, indique la cantidad a cargar, luego valide con <b>ENTER.</b>                                                                                                  |
| EQUIPO 1<br>Vacio: 30 min + 4 min<br>Aceite: 5 g<br>Carga: 2000 g                     | La pantalla resume los parámetros configurados.<br>Para volver a un parámetro y modificarlo, presione <b>STOP.</b><br>Para continuar, presione <b>ENTER</b> .                                                                                                    |

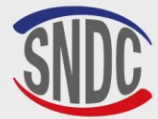

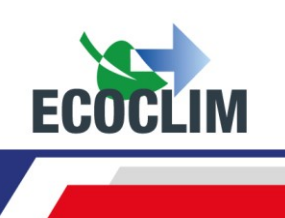

NUEVO EQUIPO Validar datos ENTER : Si STOP: No

Para validar los parámetros, presione **ENTER.** El grupo frigorífico se crea en la base de usuarios.

# Modificación de un grupo frigorífico

| <pre>&gt;&gt; BASE USUARIO &lt;&lt; 1.Nuevo 2.Modific. 3.Suprimir</pre> | En el menú >> <b>BASE UTILISATEUR&lt;&lt;</b> , seleccione <b>2</b> .                                                                                          |
|-------------------------------------------------------------------------|----------------------------------------------------------------------------------------------------|
| SELECT. NOMB. EQUIPO<br>>EQUIPO 1<br>EQUIPO 2<br>EQUIPO 3               | Con la flecha <b>v</b> , seleccione el grupo frigorífico a modificar, luego presione <b>ENTER</b> .                                                            |
| MODIF. EQUIPO<br>Ingr. nombre equipo:<br>■QUIPO 1                       | Si es necesario, ingrese la nueva marca del grupo frigorífico y luego confirme con <b>ENTER</b> .                                                              |
| MODIF. EQUIPO<br>Vacio<br>Tiempo de vacio<br>190 min                    | Indique el tiempo de vacío deseado, luego confirme con <b>ENTER</b> .                                                                                          |
| MODIF. EQUIPO<br>Vacio<br>Prueba estanqueidad<br>⊠ min                  | Indique la duración deseada de la prueba de estanqueidad, luego confirme con <b>ENTER</b> .                                                                    |
| MODIF. EQUIPO<br>Cant aceite:<br><b>2</b> 0 g                           | Indique la cantidad a añadir, luego confirme con ENTER.                                                                                                    |
| MODIF. EQUIPO<br>Cant carga:<br><b>2</b> 000 g                          | Indique la cantidad de refrigerante a cargar, luego valide con ENTER.                                                                                          |
| EQUIPO 1<br>Vacio : 42 min<br>Estanqueidad: 5 min<br>Carga : 700 g      | La pantalla resume los parámetros configurados.<br>Para volver a un parámetro y modificarlo, presione <b>STOP</b> .<br>Para continuar, presione <b>ENTER</b> . |
| MODIF. EQUIPO<br>Validar datos<br>ENTER : Si<br>STOP: No                | Para validar los parámetros, presione <b>ENTER</b> .<br>El grupo frigorífico está modificado.                                                                  |

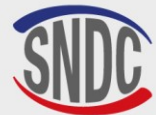

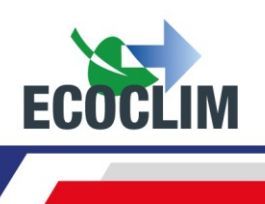

# Suprimir un grupo frigorífico

| >> BASE USUARIO <<<br>1.Nuevo<br>2.Modific.<br>3.Suprimir       | Dans le menu >> <b>BASE UTILISATEUR&lt;&lt;</b> , sélectionner <b>3</b> .                                                                                                    |
|-----------------------------------------------------------------|----------------------------------------------------------------------------------------------------|
| SELECT. NOMB. EQUIPO<br>>EQUIPO 1<br>EQUIPO 2<br>EQUIPO 3       | Avec la flèche $\checkmark$ , sélectionner le groupe à supprimer, puis appuyer sur <b>ENTER</b> .                                                                                                    |
| EQUIPO 1<br>Vacio: 30min + 5min<br>Aceite: 20 g<br>Carga: 700 g | La pantalla muestra los parámetros del grupo frigorífico seleccionado.<br>Presione <b>ENTER</b> para continuar.<br>Para regresar a la pantalla de selección de grupos frigoríficos, presione<br><b>STOP.</b> |
| SUPPR. EQUIPO<br>Validar cancelacion<br>ENTER : Si<br>STOP: No  | Para confirmar la eliminación de este grupo frigorífico, presione<br><b>ENTER</b> . El grupo frigorífico se elimina.<br>Para cancelar, presione <b>STOP</b> .                                                |

### **b.** Exportar

Este menú se utiliza para exportar los parámetros de la unidad **RF452** a una llave USB. Los parámetros que se pueden exportar son:

- La base de datos de grupos frigoríficos personalizada
- Configuración de impresión (encabezado del boleto)

Para utilizar esta función, conecte una llave USB a la unidad RF452

Desde la pantalla de inicio, acceda a los menús presionando ENTER.

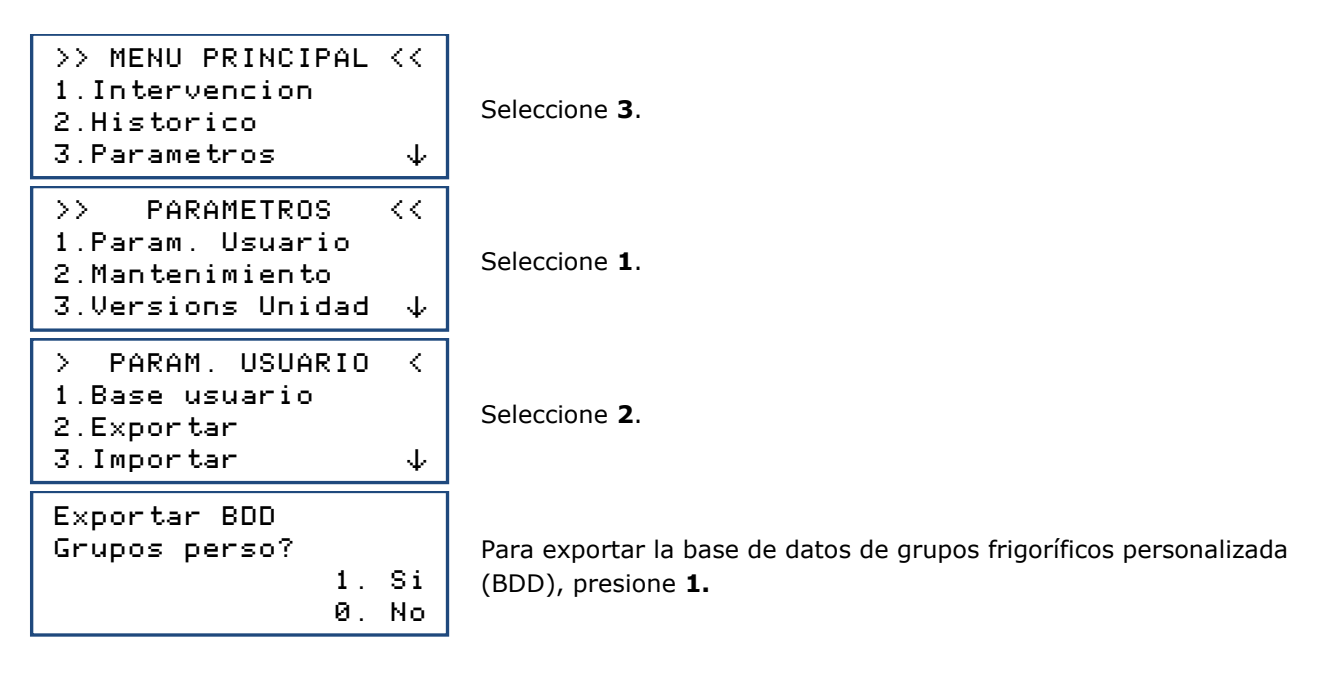

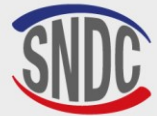

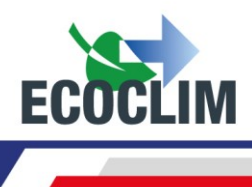

Exportar parametros de impresion? 1. Si 0. No

Para exportar los parámetros de impresión (encabezados de boleto), presione 1.

- Quitar la llave USB de la unidad **RF452** y conéctela al puerto USB de la computadora.
- Desde el explorador, acceda al archivo ac134 \_export / database en la llave USB.
- Abra el archivo "vusr.csv" con Excel. Esta tabla enumera los grupos frigoríficos creados por el usuario, con sus respectivos parámetros.

| 🔺 🌉 Ordinateur        | 🖳 vusr |
|-----------------------|--------|
| 🛛 🏭 Disque local (C:) |        |
| 4 👝 ECOCLIM (G:)      |        |
| Þ 퉲 ac134             |        |
| ac134_export 🎍        |        |
| 🌗 coords              |        |
| 🌗 database            |        |

Los parámetros de impresión se exportan en forma de archivos de texto, visibles en el archivo **ac134\_export / coords** de la llave USB.

| 🛯 🖳 Ordinateur        | adresse |
|-----------------------|---------|
| 🛛 🚢 Disque local (C:) | 📋 ср    |
| 🖌 👝 ECOCLIM (G:)      | nom     |
| ⊳ 퉬 ac134             | tel     |
| ac134_export 🎍        | ille    |
| 🍌 coords              | _       |
| 🌗 database            |         |

**Nota:** Si los archivos con los mismos nombres que los que se muestran arriba ya están presentes en la llave USB, se sobrescribirán sin previo aviso.

#### c. Importar

Este menú le permite importar los parámetros de la unidad **RF452** a una llave USB. Los parámetros que se pueden importar son:

- La base de datos de grupos frigoríficos personalizada
- Configuración de impresión (encabezado del billete)
- •

Para utilizar esta función, conecte a la unidad **RF452** una llave USB que contenga datos previamente exportados desde una unidad de control.

Desde la pantalla de inicio, acceda a los menús presionando ENTER.

| >> MENU PRINCIPAL << |  |
|----------------------|--|
| 1.Intervencion       |  |
| 2.Historico          |  |
| 3.Parametros $\psi$  |  |

Seleccione 3.

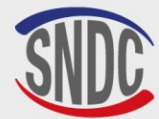

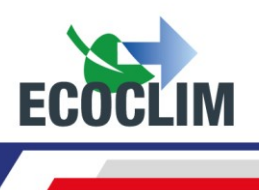

| >> PARAMETROS <<<br>1.Param. Usuario<br>2.Mantenimiento<br>3.Versions Unidad ↓ | Seleccione 1.                                                                                  |
|--------------------------------------------------------------------------------|------------------------------------------------------------------------------------------------|
| > PARAM. USUARIO <<br>1.Base usuario<br>2.Exportar<br>3.Importar ↓             | Seleccione <b>3</b> .                                                                          |
| Ingrese no de serie<br>a importar :                                            | Introduzca el número de serie de la unidad <b>RF452</b> desde la que se exportaron los datos.  |
|                                                                                | Confirmar con ENTER.                                                                           |
| Importar BDD<br>grupos perso?<br>1. Oui<br>Ø. Non                              | Para importar la base de datos (BDD) de grupos frigoríficos personalizados, presione <b>1.</b> |
| Importar parametros<br>de impresion?<br>1. Si<br>Ø. No                         | Para importar los parámetros de impresión (encabezados de los billetes), presione <b>1.</b>    |

Nota : La importación sobrescribe cualquier dato que pueda existir en la unidad de control.

# d. Configurar fecha y hora

Este menú permite configurar la fecha y hora de la planta.

Desde la pantalla de inicio, acceda a los menús presionando **ENTER**.

| <pre>&gt;&gt; MENU PRINCIPAL &lt;&lt; 1.Intervencion 2.Historico 3.Parametros ↓</pre> | Seleccione <b>3</b> .                                      |
|---------------------------------------------------------------------------------------|------------------------------------------------------------|
| >> PARAMETROS <<<br>1.Param. Usuario<br>2.Mantenimiento<br>3.Versions Unidad ↓        | Seleccione 1.                                              |
| > PARAM. USUARIO <<br>1.Base usuario<br>2.Exportar<br>3.Importar<br>4.Fecha y hora ↓  | Seleccione <b>4</b> .                                      |
| CONFIG. FECHA HORA<br>Dia ?<br>₪9/07/2024 - 15:48<br>STOP: ← ENTER : →                | Ingrese el número del día, luego valide con <b>ENTER</b> . |
| CONFIG. FECHA HORA<br>Mes ?<br>19∕⊠7∕2024 - 15:48<br>STOP:← ENTER:→                   | Ingrese el número del mes, luego valide con <b>ENTER</b> . |

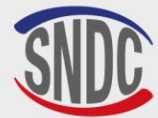

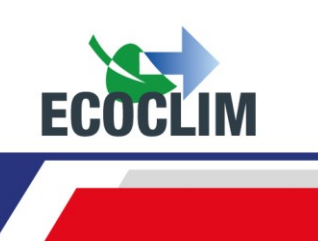

| CONFIG. FECHA HORA<br>Ano ?<br>19∕07∕⊠024 - 15:48<br>STOP:← ENTER:→            |
|--------------------------------------------------------------------------------|
| CONFIG. FECHA HORA<br>Hora ?<br>19⁄07/2024- ∰5:48<br>STOP:← ENTER:→            |
| CONFIG. FECHA HORA<br>Heure ?<br>19/07/2024 - 15: <b>2</b> 8<br>STOP:← ENTER:→ |

Ingrese el año, luego confirme con ENTER.

Ingrese las horas, luego confirme con **ENTER**.

Ingrese los minutos, luego confirme con **ENTER**. La configuración se registra.

# e. Configurar impresión

El operador puede personalizar el encabezado del boleto imprimido con el nombre de la empresa, la dirección...

Desde la pantalla de inicio, acceda a los menús presionando ENTER.

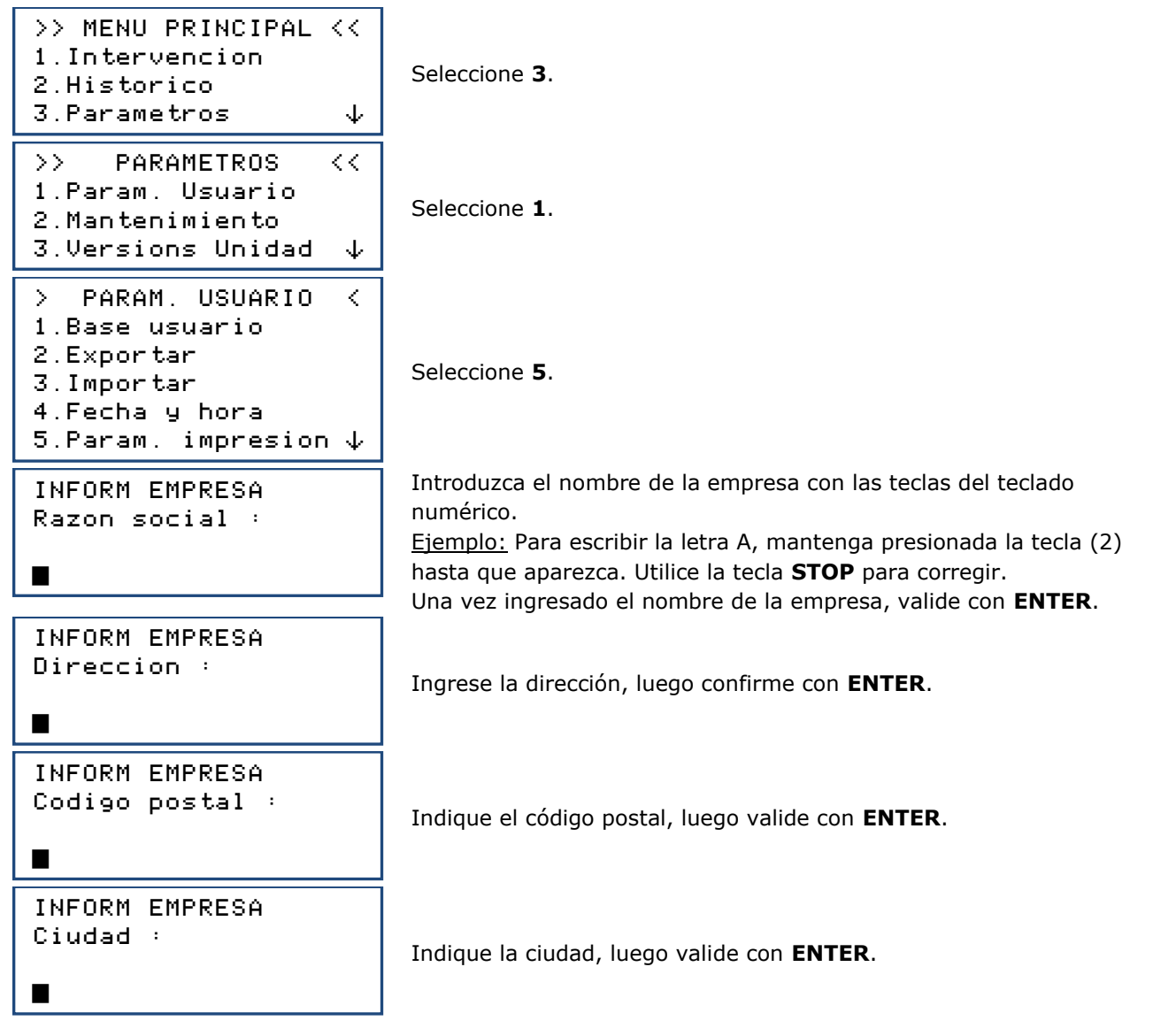

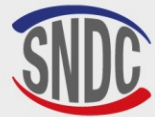

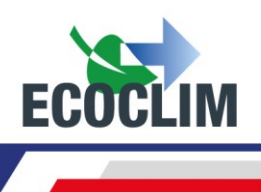

| INFORM EMPRESA<br>Telefono :      |
|-----------------------------------|
|                                   |
| INFORM EMPRESA<br>Direccion Web : |
|                                   |

Indique el número de teléfono, luego valide con ENTER.

Indique el nombre del sitio web, si aplica, luego valide con ENTER. La pantalla vuelve a la página > PARAM. USUARIO <

# f. Parámetros unidad RF452

Este menú permite al operador:

- personalizar la configuración por defecto, •
- realizar la calibración de sensores, ٠
- desgasificar el tanque.

Desde la pantalla de inicio, acceda a los menús presionando ENTER.

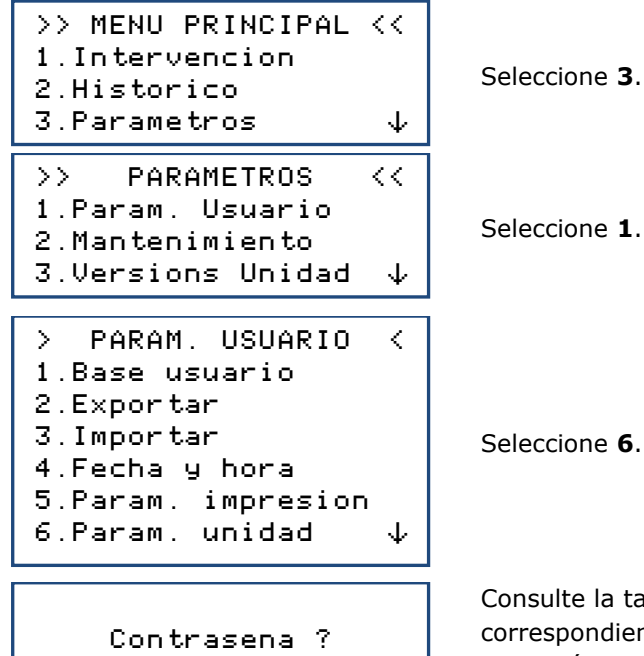

Consulte la tabla siguiente después de conocer la contraseña correspondiente para acceder al parámetro para el cambio o la operación a realizar.

Ingrese el código de acceso, valide con ENTER, luego realice la modificación u operación.

| CONFIGURACIÓN                                            | VALOR DE FABRICA | CÓDIGO DE ACCESO |
|----------------------------------------------------------|------------------|------------------|
| Duración de vacío predeterminada                         | 20 minutos       | 1045             |
| Duración predeterminada de la prueba de estanqueidad     | 4 minutos        | 1048             |
| Cantidad de refrigerante a cargar por defecto            | 2000 g           | 1001             |
| Tara cero de la báscula del tanque                       |                  | 9220             |
| Calibración de la báscula del tanque                     |                  | 3220             |
| Nueva calibración de pesaje de aceite                    |                  | 3460             |
| Calibración del pesaje de aceite recuperado              |                  | 3480             |
| Calibración del sensor de presión del colector           |                  | 2276             |
| Calibración del sensor de presión del tanque             |                  | 2272             |
| Actualización del programa principal                     |                  | 6257             |
| Actualización de la base de datos de grupos frigoríficos |                  | 2387             |
| Longitud de la manguera                                  | 700 cm           | 1004             |

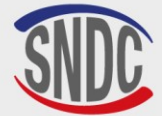

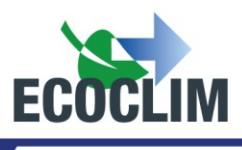

| Cantidad de refrigerante predeterminada para carga      | 100 gramos         | 1065               |
|---------------------------------------------------------|--------------------|--------------------|
| adicional                                               |                    |                    |
| Purgar el depósito                                      | Purgar el depósito | Purgar el depósito |
| Ingrese el código de operador: 0 = discapacitado, valor | 4                  | 1106               |
| = número de caracteres                                  |                    |                    |
| Ingrese el número O: 0 = discapacitado, valor =         | 6                  | 1107               |
| número de caracteres                                    |                    |                    |

# 2. Mantenimiento

El mantenimiento debe ser realizado únicamente por personal capacitado y autorizado. Está prohibido trabajar en partes de la unidad RF452 que no estén indicadas en este capítulo. En caso de incidente o avería, póngase en contacto con sur distribuidor **SNDC ECOCLIM**.

La unidad ACFAST está sujeta a la Directiva de Equipos a Presión.

El cliente debe comprobar las obligaciones de supervisión de los equipos a presión en servicio, aplicables según el país de explotación, y elaborar un plan de inspección adecuado.

| OPERACIÓNS                                            | FREQUENCIA                                | OPERADORES                 |
|-------------------------------------------------------|-------------------------------------------|----------------------------|
| Vaciado de la bomba de vacío                          | 100 horas de vacío                        | Usuario/revendedor ECOCLIM |
| Sustitución del filtro deshidratador                  | Recuperación de 500 Kg<br>de refrigerante | Usuario/revendedor ECOCLIM |
| Limpieza de filtros de manguera                       | Anual                                     | Usuario/revendedor ECOCLIM |
| Sustitución de las juntas de las mangueras            | Anual                                     | Usuario/revendedor ECOCLIM |
| Comprobación de la precisión de las<br>intervenciones | Anual                                     | Sólo distribuidor ECOCLIM  |
| Calibración de las células de carga                   | Anualmente (si es<br>necesario)           | Sólo distribuidor ECOCLIM  |
| Calibración de sensores de presión                    | Anualmente (si es<br>necesario)           | Sólo distribuidor ECOCLIM  |
| Actualización del programa principal                  | Anual                                     | Sólo distribuidor ECOCLIM  |
| Sustitución de la batería electrónica                 | 3 años                                    | Sólo distribuidor ECOCLIM  |

#### a. Información mantenimiento

Este menú informa sobre el estado de los contadores de operaciones de mantenimiento de la unidad RF452.

Desde la pantalla de inicio, acceda a los menús presionando **ENTER**.

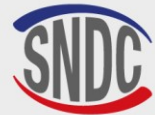

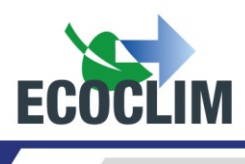

INFO MANTENIMIENTO 35284 g ref recycl 824 mn vacio 158 dias La pantalla muestra:

- La cantidad de refrigerante recuperada, en gramos.
- El tiempo de vació realizado, en minutos
- El número de días transcurridos desde el último mantenimiento.

# Interpretación de contadores

| CONTADOR                           | ALERTA DE<br>UMBRAL | UMBRAL<br>MÁXIMO | ACCIÓN                                |
|------------------------------------|---------------------|------------------|---------------------------------------|
| Cantidad de refrigerante reciclado | 400                 | 500              | Reemplazar el filtro secador          |
| " g ref recycl "                   | kilogramos          | kilogramos       | •                                     |
| Tiempo de vacío realizado          | 90 h                | 100 h            | Reemplace el aceite de la bomba de    |
| " min vacio"                       | 90 II 100 II        |                  | vacío                                 |
| Número de días desde el último     |                     |                  | Realizar el mantenimiento anual de la |
| mantenimiento o puesta en servicio | 347 días            | 365 días         | unidad PE452                          |
| " días "                           |                     |                  |                                       |

Para informar el operador al encender la unidad **RF452**, cuando uno de los umbrales de alerta se supera la pantalla muestra el mensaje « **Consultar el menú mantenimiento** ».

Si se supera uno de los umbrales máximos, por razón de seguridad se bloquea el acceso al menú **«INTERVENCIÓN»** hasta que se realice el mantenimiento.

# b. Restablecimiento después de mantenimiento.

Este menú se utiliza para poner a cero los contadores después de realizar las operaciones de mantenimiento. Su acceso está restringido y requiere una contraseña, según el personal que realiza las operaciones de mantenimiento. Consulte su distribuidor.

# c. Reinicie de los contadores

El acceso al contador general de la unidad RF452 está reservado para su distribuidor ECOCLIM y requiere una contraseña.

# **3. Versiones centrales**

La versión de su unidad de control puede solicitarse en el contexto de una reparación o un diagnóstico.

Desde la pantalla de inicio, acceda a los menús presionando ENTER.

```
>> MENU PRINCIPAL <<
1.Intervencion
2.Historico
3.Parametros ↓
>> PARAMETROS <<
1.Param. Usuario
2.Mantenimiento
3.Versions Unidad ↓</pre>
```

Seleccione 3.

Seleccione 3.

|    | VERSION | UNIDAD |
|----|---------|--------|
| SW | rev :   | 6006   |
| НΜ | rev :   | С      |
| SN | : 50031 | RF452  |

La pantalla muestra:

- Versión de software: SW
- La versión de la unidad RF452: **HW**
- El número de serie de la unidad RF452: SN
- El nombre de la unidad : **RF452**

Presione **STOP** para salir del menú.

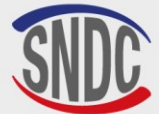

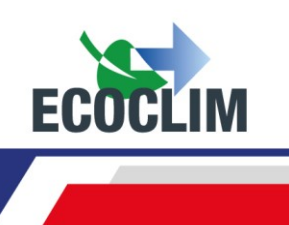

# 4. Parámetros del fabricante

El acceso a este menú está reservado para el fabricante y requiere una contraseña.

# Menú servicios

# 1. Desgasificación de los incondensables

Esta función realiza la desgasificación y purga de los gases no condensables contenidos en el tanque interno. Tome todas las precauciones necesarias antes de realizar esta intervención :

- Use equipo de seguridad adecuado. No se quede en las inmediaciones.
- Dejes libres las rejillas de ventilación. Ventile completamente la habitación donde se encuentra la unidad.

Desde la pantalla de inicio, acceda a los menús presionando ENTER.

| <pre>&gt;&gt; MENU PRINCIPAL &lt;&lt; 1.Intervencion 2.Historico 3.Parametros 4.Servicios</pre> | En el menú principal, seleccione <b>4</b> .                                                                                                    |
|-------------------------------------------------------------------------------------------------|----------------------------------------------------------------------------------------------------|
| <pre>&gt;&gt; SERVICIO &lt;&lt; 1.Degasificacion 2.Sensor pesaje 3.Sensor presion ↓</pre>       | Seleccione 1.                                                                                                    |
| DEGAZAGE RESERVOIR<br>Reservoir 11.1 bar<br>ENTER : Oui<br>STOP: Non                            | L'écran affiche la pression dans le réservoir de la centrale.<br>Pour effectuer le dégazage, appuyer sur <b>ENTER</b> : la centrale ouvre<br>l'électrovanne de dégazage pendant 2 secondes.<br>Pour quitter ce menu, appuyer sur <b>STOP</b> . |

#### 2. Sensores de pesaje

Este menú muestra los valores de los sensores de pesaje de la unidad **RF452**.

Desde la pantalla de inicio, acceda a los menús presionando ENTER.

| <pre>&gt;&gt; MENU PRINCIPAL &lt;&lt; 1.Intervencion 2.Historico 3.Parametros 4.Servicios</pre> |
|-------------------------------------------------------------------------------------------------|
| <pre>&gt;&gt; SERVICIO &lt;&lt; 1.Degasificacion</pre>                                          |
| 2.Sensor pesaje<br>3.Sensor presion  ↓                                                          |
| Botella 8483 g<br>Aceite virgen 167 g<br>Aceite usada 14 g                                      |

Seleccione 4.

Seleccione 2.

La pantalla muestra los valores de los sensores de pesaje:

- Refrigerante (tanque interno)
  - Aceite virgen
  - Aceite usado

Presione STOP para salir de esta pantalla

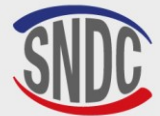

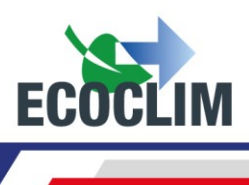

# 3. Sensores de presión

Este menú muestra los valores de los sensores de presión de la unidad RF452 y el estado de la cinta calefactora del tanque.

Desde la pantalla de inicio, acceda a los menús presionando ENTER

| >> MENU PRINCIPAL <<      |  |  |
|---------------------------|--|--|
| 1.Intervencion            |  |  |
| 2.Historico               |  |  |
| 3.Parametros              |  |  |
| 4.Servicios               |  |  |
| >> SERVICIO <<            |  |  |
| 1.Degasificacion          |  |  |
| 2.Sensor pesaje           |  |  |
| 3.Sensor presion $~~\psi$ |  |  |
| P Coloctor: 0 00 bor      |  |  |
| D 5-5-11-, 11 15 5        |  |  |
| P DOTEIIA: II.IJ DAr      |  |  |
| Cinta calentam: ON        |  |  |

Psetpoint: 13.00 bar

Seleccione 4.

Seleccione 3.

La pantalla muestra:

- la presión del colector,
- la presión del tanque,
- el estado de la cinta de calentamiento del tanque (ON/OFF),
- la presión de control de la cinta calefactora

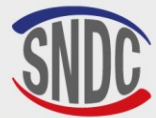

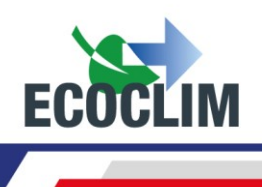

# Conservación

# 1. Limpieza de los filtros de las mangueras

El propósito de los filtros de las mangueras es proteger los elementos internos de la unidad RF452 de partículas sólidas e impurezas transportadas por el refrigerante recuperado.

#### Deben limpiarse con la mayor frecuencia posible, y más particularmente :

- Después de cualquier recuperación de refrigerante de un circuito contaminado,
- Antes de una carga en un grupo frigorífico.

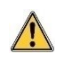

Compruebe que las mangueras estén vacías de refrigerante antes de desconectarlas. Realice una recuperación.

#### Procedimiento:

- Desenroscar la parte inferior del filtro.
- Límpielo con aire comprimido.
- Vuelva a montar la parte inferior del filtro.

Código Ecoclim del filtro: 470D25

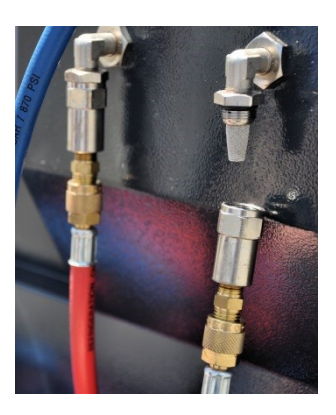

# 2. Reemplazo del filtro secador

Para garantizar el mejor rendimiento, el filtro secador debe reemplazarse después de recuperar 500 kg de refrigerante. Cuando se excede el umbral de alerta para reemplazar el filtro secador, la pantalla muestra el siguiente mensaje al inicio

Consultar el menu mantenimiento Presione **ENTER** para acceder a la página de inicio. Consulte el capítulo **Información de mantenimiento**.

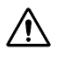

Las operaciones de mantenimiento que requieran la apertura de la unidad de control **RF452** deben ser realizadas únicamente por personal competente. Póngase en contacto con su punto de servicio **ECOCLIM**.

Número de pieza del filtro secador: 470F61

# 3. Reemplazo del aceite de la bomba de vacío

Para garantizar el mejor rendimiento, el aceite de la bomba de vacío debe reemplazarse después de 100 horas de uso. Cuando se excede el umbral de advertencia para reemplazar el aceite de la bomba de vacío, la pantalla muestra el siguiente mensaje al inicio:

Consultar el menu mantenimiento

Presione **ENTER** para acceder a la página de inicio. Consulte el capítulo *Información de mantenimiento*.

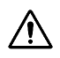

Las operaciones de mantenimiento que requieran la apertura de la unidad **RF452** deben ser realizadas únicamente por personal competente. Póngase en contacto con su punto de servicio **ECOCLIM**.

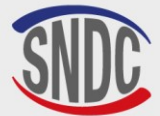

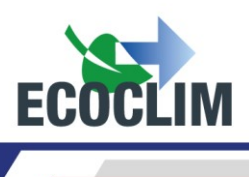

# 4. Mantenimiento anual

De acuerdo con la normativa vigente, se debe realizar un mantenimiento general de la planta una vez al año. Cuando se excede el umbral de alerta para el mantenimiento anual, la pantalla muestra el siguiente mensaje al inicio: **« Consultar el menu Maintenimiento »** a la atención del operador (Consulte el capítulo *Información de mantenimiento*).

# Detener

# 1. Apagado del RF452

Para detener la unidad de control RF452, pulse el interruptor (1). La pantalla se apaga.

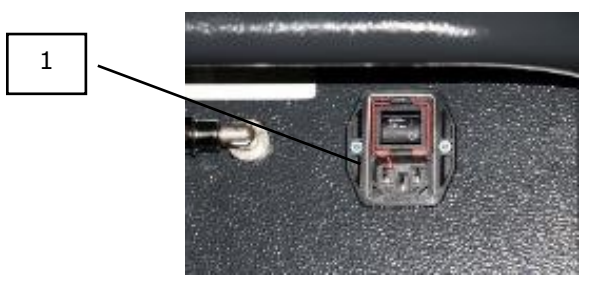

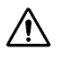

Es imperativo - salvo en caso de emergencia - no apagar la unidad de control mientras está realizando una operación. Si lo hiciera, podría perder datos y dejar la unidad de control inutilizable.

# 2. Parada a largo plazo

Para una larga parada:

- La unidad RF452 debe ser desconectada y almacenada verticalmente en un lugar seco, templado y bien ventilado,
- El grifo del tanque de refrigerante debe estar cerrado,
- Proteja la unidad RF452 con su cubierta

#### Procedimiento para cerrar el tanque de refrigerante:

- Desconecte la unidad **RF452** de la fuente de alimentación.
- Retire la tapa superior (1).
- Desconecte el cable de tierra (2).
- Retirar el tapón negro del grifo del tanque (3).
- Atornille completamente el grifo del tanque para cerrarlo (4).
- Cierre la válvula de hibernación (5).
- Vuelva, a colocar el tapón negro del grifo del tanque, a conectar el cable de tierra y colocar la tapa superior.

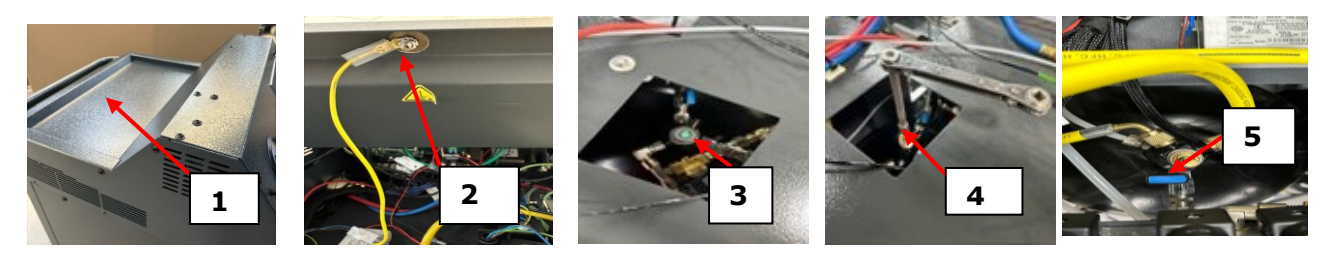

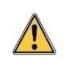

Después de detener a largo plazo, primero vuelva a abrir la válvula del depósito y la válvula de hibernación antes de encender la unidad **RF452.** 

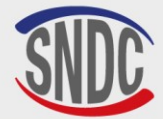

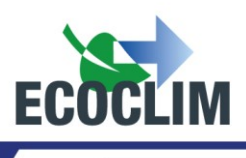

# Notas

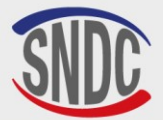

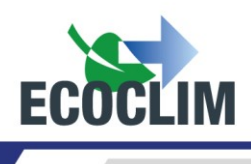

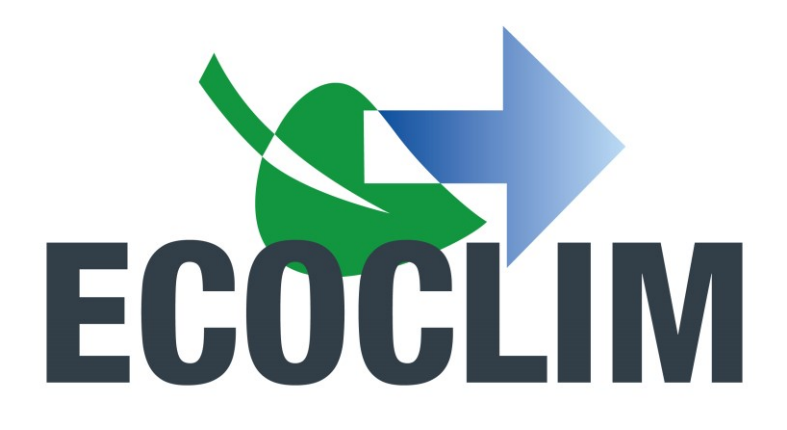

Su socio en climatización desde 1986

# ENCUENTRE TODOS LOS TUTORIALES SOBRE EL USO DE LAS ESTACIONES Y CENTROS ECOCLIM, ASÍ COMO TODA LA INFORMACIÓN SOBRE LA CLIMATIZACIÓN DE VEHÍCULOS, ESCANEANDO LOS SIGUIENTES CÓDIGOS QR:

**TUTORIALES ECOCLIM** 

# NOTICIAS DE ECOCLIM

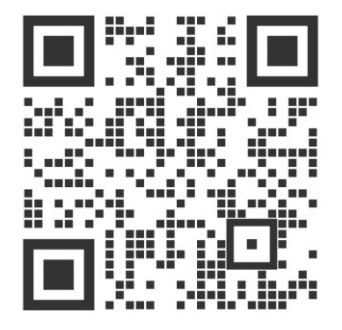

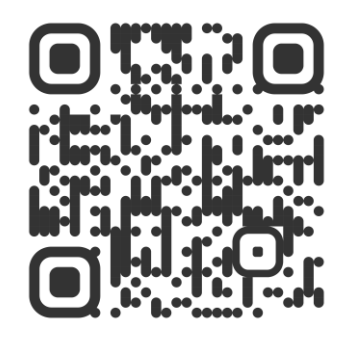

SNDC ECOCLIM 274 Chemin des Agriès 31860 Labarthe-sur-Lèze 05 34 480 480 SNDC@SNDC.FR